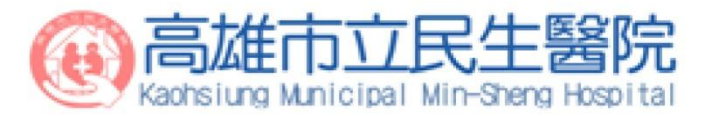

## CEPS 線上資料庫操作 (新平台)

醫教中心 / 圖書室

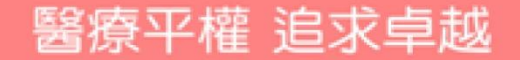

### ·、從本院官網連至CEPS(華藝)線上資料庫

路徑:<u>https://kmsh.kcg.gov.tw/</u>各式專區/學術專區/圖書室/

搜尋工具/airiti Library(CEPS華藝線上資料庫)

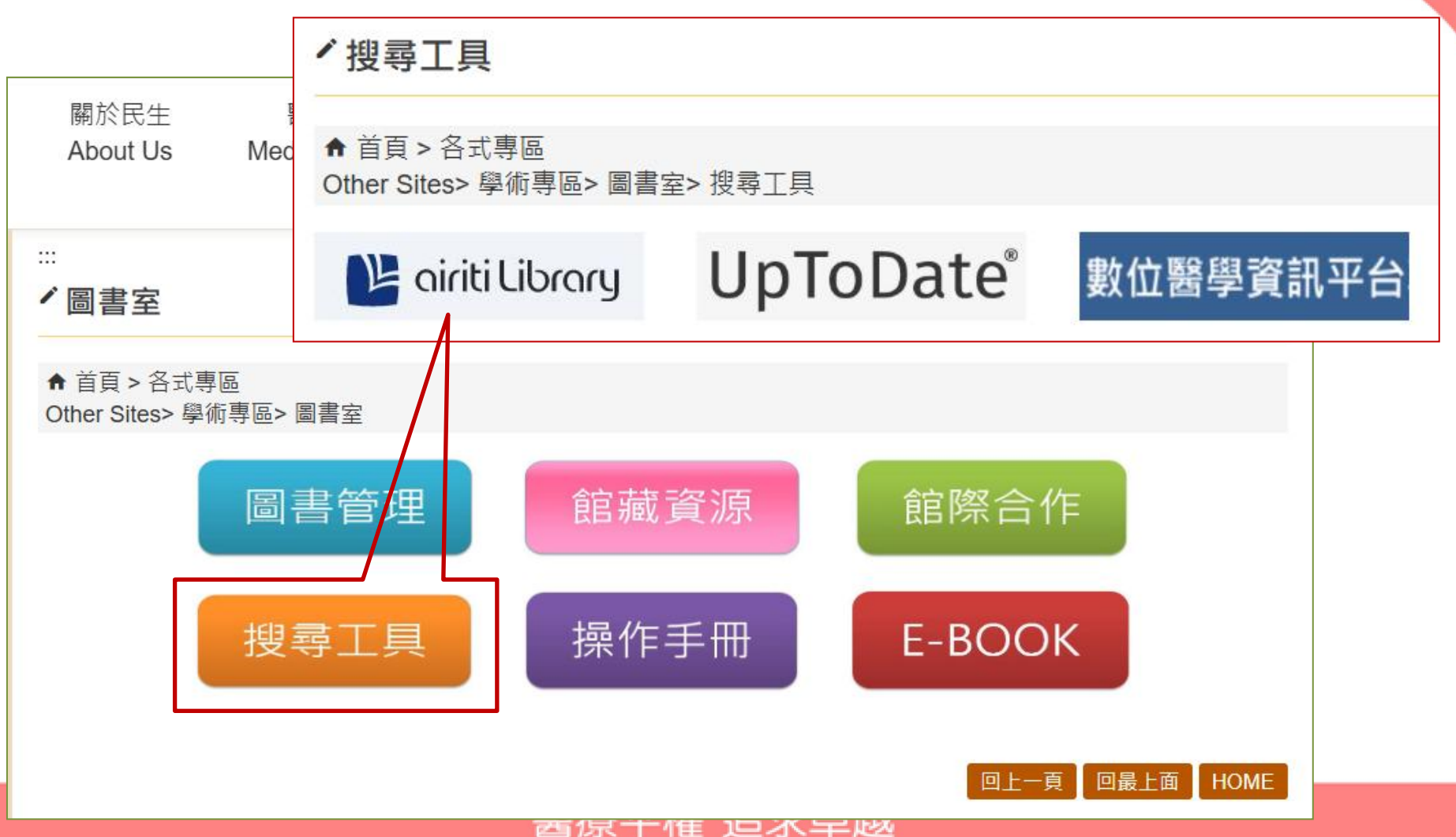

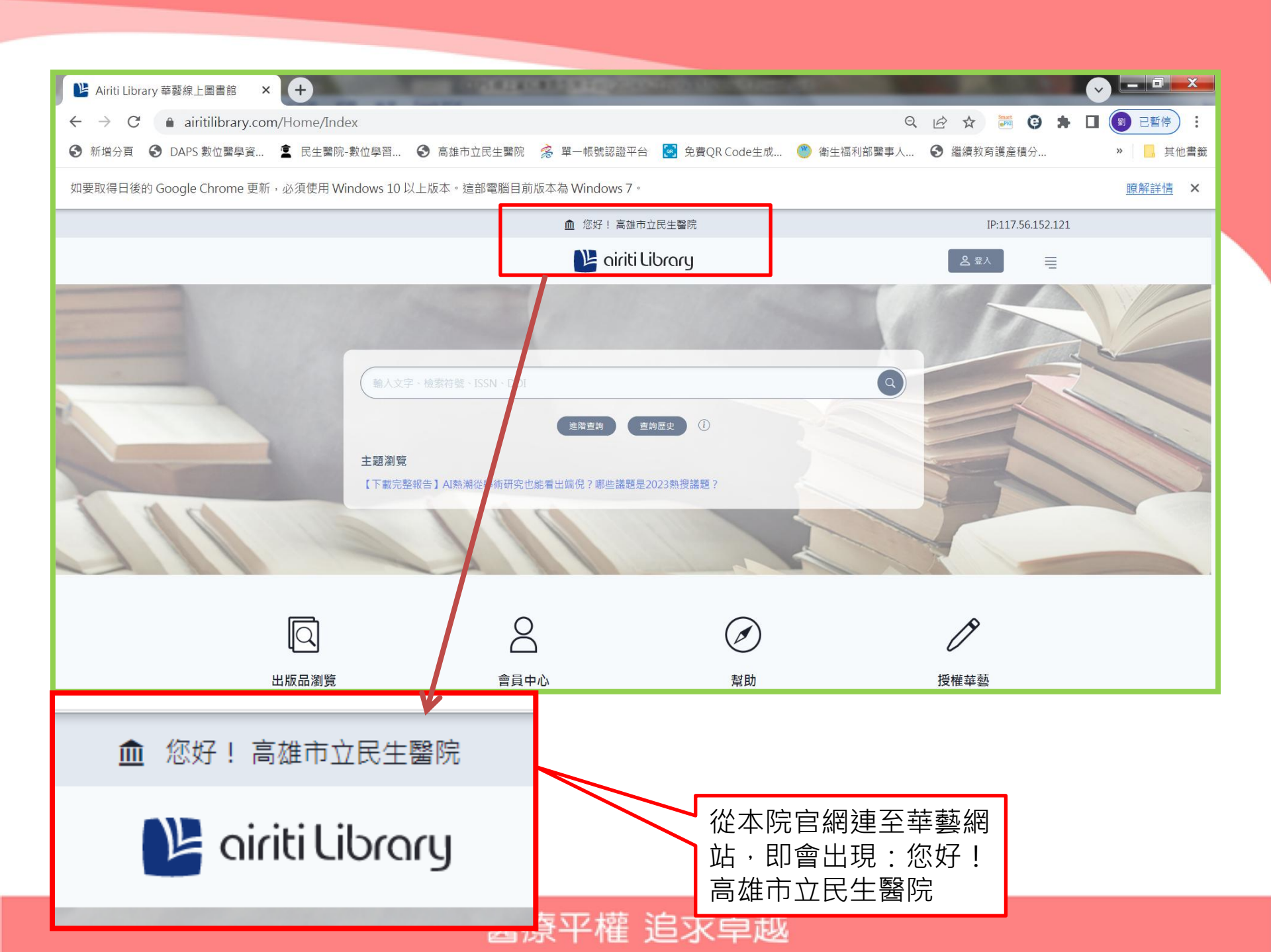

## 、申請個人帳號

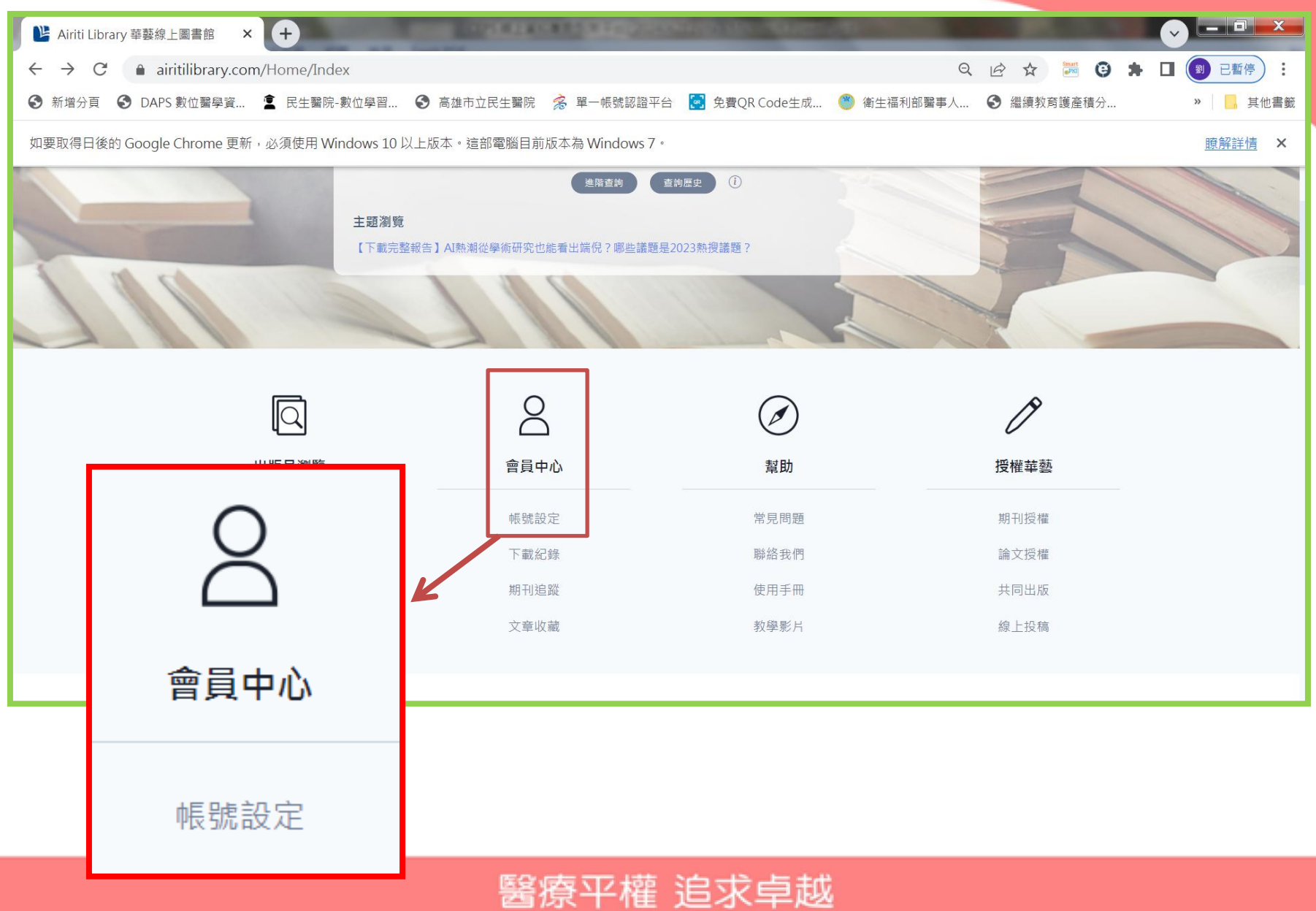

## 二、申請個人帳號

| ➢ Airiti Library 華藝線上圖書館 × +              | THE OWNER AND A REPORT OF THE OWNER OF THE OWNER OF | ~                   |               |
|-------------------------------------------|-----------------------------------------------------|---------------------|---------------|
| ← → C 🌲 airitilibrary.com/Member/Profile  |                                                     | ୧ 🖻 🖈 📴 🛊 🛛         | ⑧ 已暫停 :       |
| 중 新增分頁 중 DAPS 數位醫學資 ▲ 民生醫院-數位學習           | 📀 高雄市立民生醫院   鶯 單一帳號認證平台 🛃 免費QR Code生成 🥮             | 衛生福利部醫事人 🕄 繼續教育護產積分 | » 」 其他書籤      |
| 如要取得日後的 Google Chrome 更新,必須使用 Windows 10以 | 上版本。這部電腦目前版本為 Windows 7。                            |                     | <u>瞭解詳情</u> × |
|                                           | ▲ 您好! 高雄市立民生醫院                                      | IP:117.56.152.121   |               |
|                                           | 🕒 airiti Library                                    | 은 표시                |               |
| 首頁 ▶ 登入                                   |                                                     |                     |               |
|                                           |                                                     |                     |               |
|                                           |                                                     |                     |               |
|                                           | 登入個人會員                                              |                     |               |
|                                           | 帳號                                                  |                     |               |
|                                           | 輸入email或ID                                          |                     |               |
|                                           | 下一步 >                                               |                     |               |
|                                           | 忘記帳號密碼?                                             |                     |               |
|                                           | 註冊新帳號                                               |                     |               |
|                                           | 快速登入                                                |                     |               |
|                                           |                                                     |                     |               |
| =<br>注 Ⅲ 至 f hE 异                         |                                                     |                     |               |
| על אויי דער נדיד בם                       | b                                                   |                     |               |
|                                           | <b>无何</b> 卫權 追求卓越                                   |                     |               |

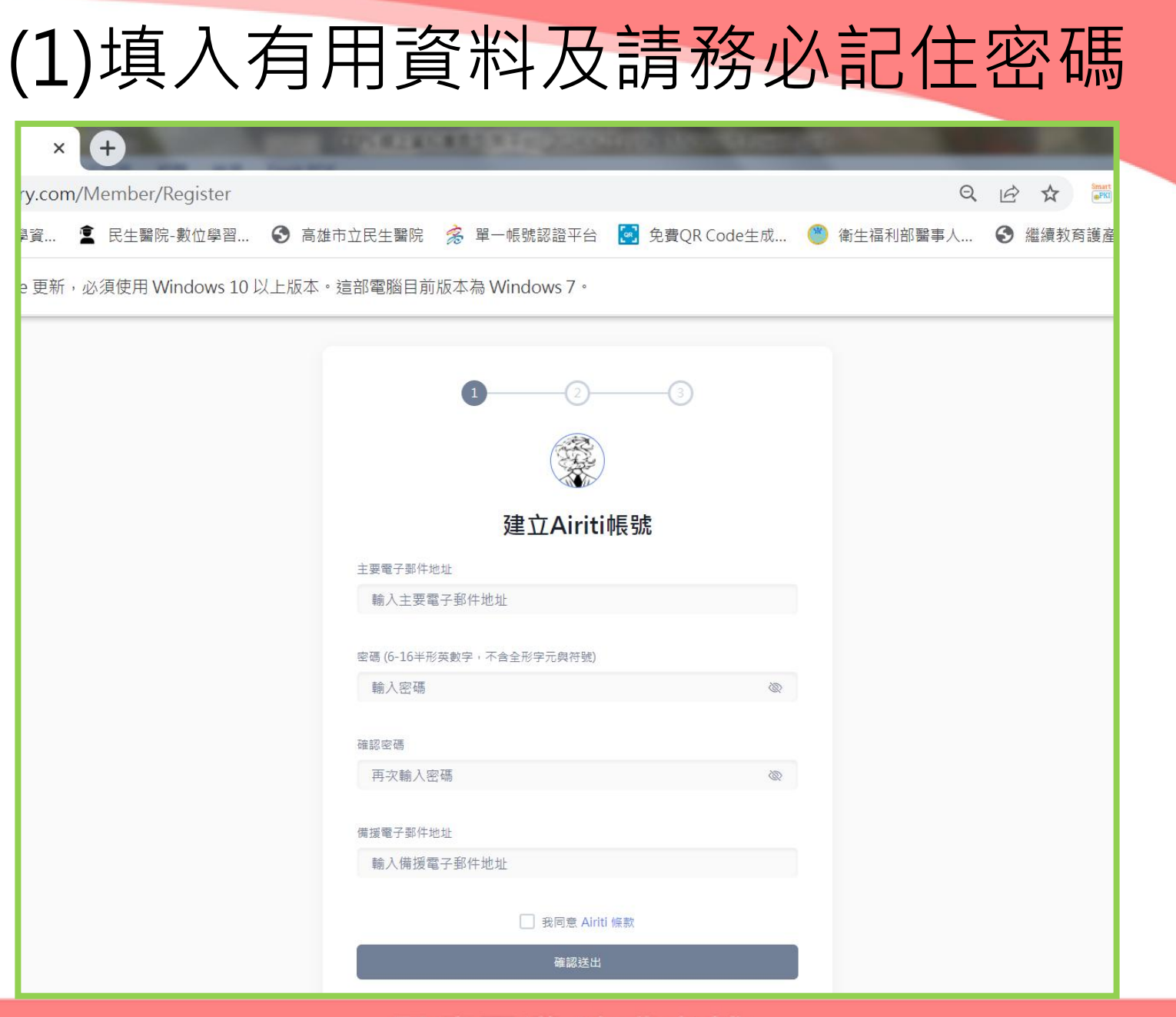

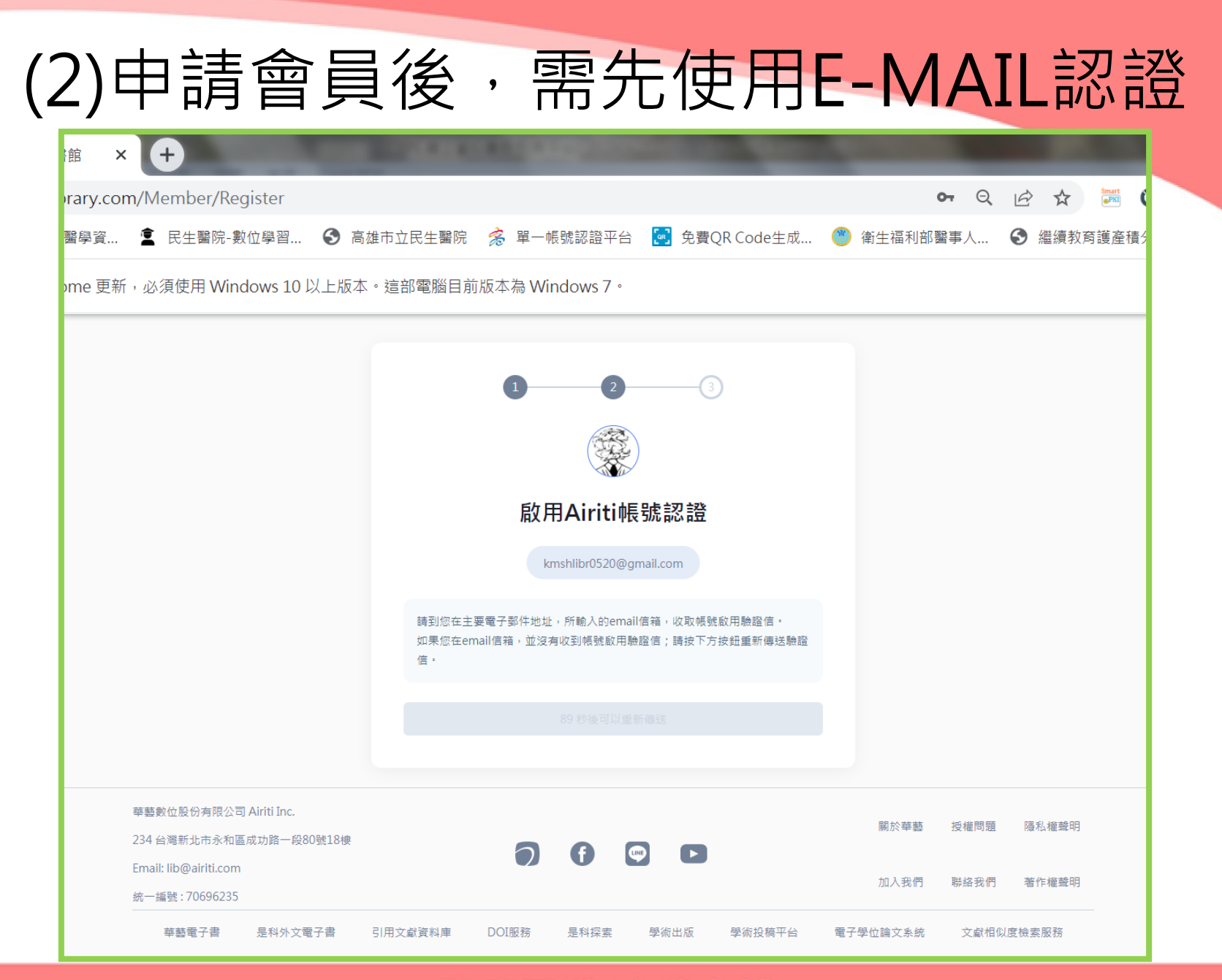

## (3)入個人信箱-進行確認

| M A                  | iriti Library 華藝線上圖書館_會 🗙  | 😢 Airiti Library 華藝線上圖書館 🗙 🕂                                                                                                    | x   |
|----------------------|----------------------------|----------------------------------------------------------------------------------------------------|-----|
| ← -                  | C 🔒 mail.google.com        | n/mail/u/0/?tab=rm&ogbl#all/FMfcgzQVxHfBThWFfmQSvQkTWJhBvdWW 🖻 🖈 🖬 🛞 📑                                                                                                    | ) : |
| ❸ 新:                 | 曾分頁 🔇 DAPS 數位醫學資           | 🔹 民生醫院-數位學習 📀 高雄市立民生醫院 춣 單一帳號認證平台 💽 免費QR Code生成 碯 衛生福利部醫事人 🚱 繼續教育護產積分 » 📙 其作                                                                                                    | 他書籤 |
| ≡                    | M Gmail                    | Q 搜尋郵件 译 ⑦ 🕸 iii                                                                                                    |     |
| 1                    | 撰寫                         | ← I ① III         IIII         IIIII         IIIIII         IIIIIIIIIIIIIIIIIIIIIIIIIIIIIIIIIIII                                                                                         | 31  |
| 2<br>☆ (C            | 收件匣<br>已加星號<br>已延後         | Hi kmshlibr0520@gmail.com ,                                                                                                    |     |
| ©<br>▷               | 寄件備份<br>草稿                 | 我們即將完成建立您的帳號。您可以使用此帳號來登入華藝數位的資料庫,包含:Airiti Library                                                                                                    | 3   |
| ^<br>∑<br>■          | 較少<br>重要郵件<br>即時通訊記錄       | 平繁禄工画省語、IRead ebooks平紫电丁省、allti Readel、Alliosco Sealch是科抹素英<br>SYMSKAN文獻相似度檢索服務。                                                                                                    | •   |
| ₽o                   | 已排定時間                      | 請點選下方按鈕.完成信箱驗證啟用帳號。                                                                                                    |     |
| <b>₽</b><br>()<br>() | <b>所有郵件</b><br>垃圾郵件<br>垃圾桶 | We're almost done with your account. You can log in to databases of Airiti by this account, including Airiti Library, iRead eBooks, airiti Reader, Ainosco Search, and SYMSKAN services. | +   |
| > □<br>\$            | 類別<br>管理標籤<br>建立 新研教       | Click the button below to complete the mail verification and activate the account.                                                                                                    |     |
|                      | 建立机慌戴<br>2. <b>十</b>       | 啟用帳號 / Activate account                                                                                                    |     |
| 121/35               |                            | 謝謝您!                                                                                                    | >   |

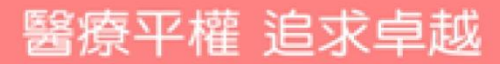

|          |                    |                   | A REAL PROPERTY.                        |                      |              | _          |
|----------|--------------------|-------------------|-----------------------------------------|----------------------|--------------|------------|
| y.com/Me | ember/Register?jsS | String=%257b%2522 | %25e4%25b8%25bb9                        | %25e8%25a6%2581%     | 25e9%259b%25 |            |
| 資 🚊      | 民生醫院-數位學習          | ● 高雄市立民生醫院        | 落 單一帳號認證平台                              | 💌 免費QR Code生成        | 🅙 衛生福利部醫事    | 人 🕄 繼續     |
|          |                    |                   | 🏛 您好! 高雄市立目                             | 民生醫院                 |              | IP:117.56. |
| ×        |                    |                   | 🕒 airiti Lib                            | rory                 |              | 2 登入       |
|          | 輸入文字、檢索符號          | × ISSN × DOI      |                                         | Q                    | 進階查詢 查詢歷5    | e (i       |
|          |                    |                   | 1<br>②<br>Airiti帳號認證<br>Kmshlibr0520@gm | 3<br>己經完成<br>ail.com |              |            |
|          |                    |                   | 您已經可以在 Airiti Library開始<br>Airiti 帳號可使用 | e使用 Airiti 帳號。<br>範團 |              |            |

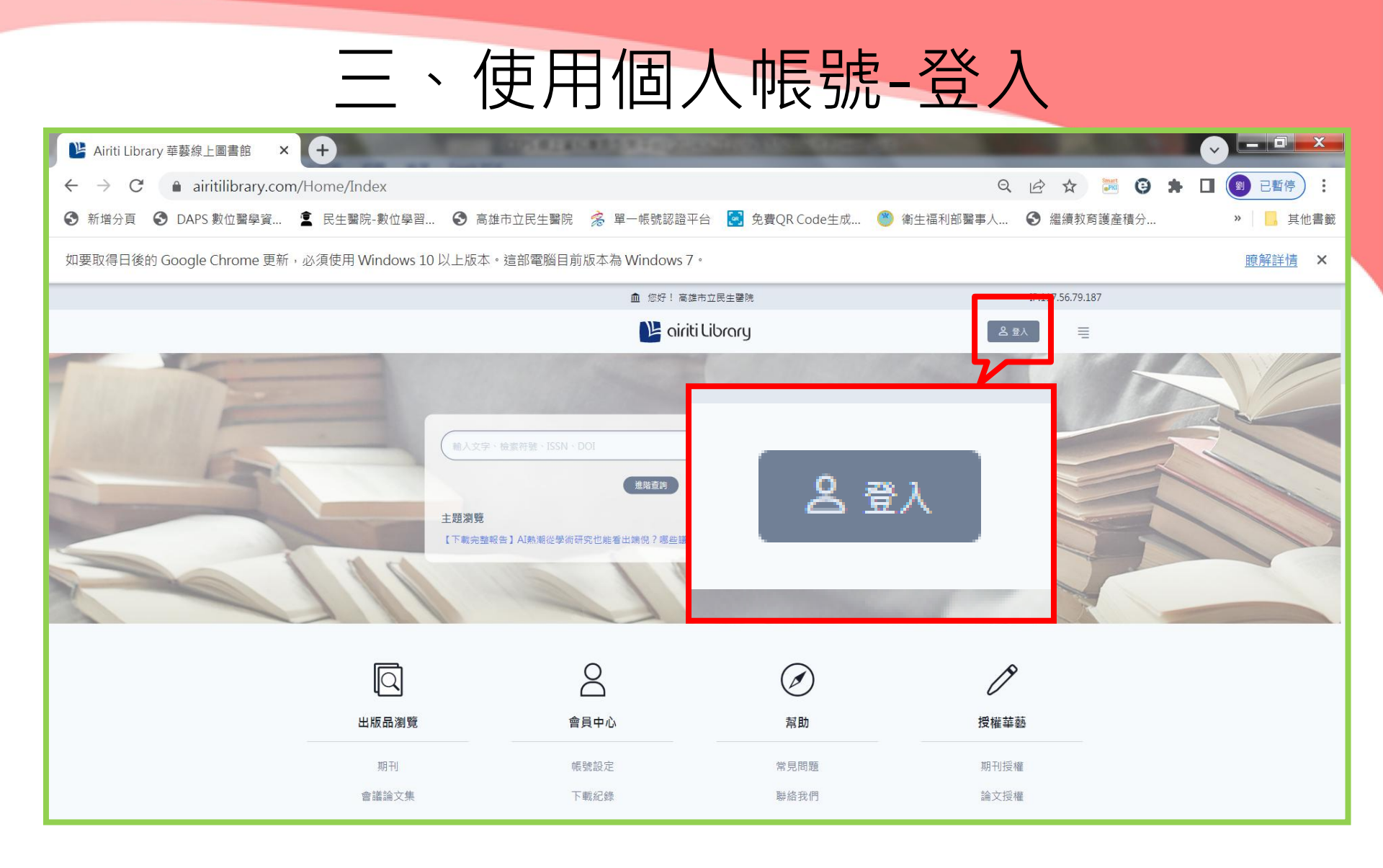

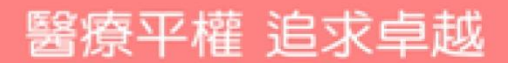

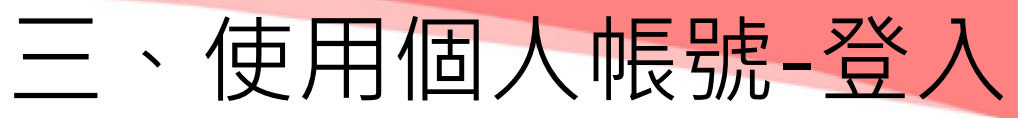

| È X       | +                     | STORE A CONTRACT OF CARE PROCESSION AND ADDRESS OF THE |                  |
|-----------|-----------------------|--------------------------------------------------------|------------------|
| ary.com/N | Member/Login          |                                                        |                  |
| 學資 🖠      | ▋ 民生醫院-數位學習           | 📀 高雄市立民生醫院 🏾 🧏 單一帳號認證平台 🛛 🔄 免費QR Code生成 🏾 🅙 衛生福利部醫事人   | 、…  繼續教育護產       |
| ne 更新,卓   | 必須使用 Windows 10 J     | 以上版本。這部電腦目前版本為 Windows 7。                              |                  |
|           |                       | ▲ 您好! 高雄市立民生醫院                                         | IP:117.56.79.187 |
|           |                       | 🕒 airiti Library                                       | 8 ∄⋏             |
| 首員        | 頁 ▶ 登入                |                                                        |                  |
|           |                       |                                                        |                  |
|           |                       | 登入個人會員                                                 |                  |
|           |                       | 輸入email或ID                                             |                  |
|           |                       | 下一步 >                                                  |                  |
|           |                       | 忘記帳號密碼? 註冊新帳號                                          |                  |
|           |                       | 供速登入<br>G f                                            |                  |
|           |                       |                                                        |                  |
| 莘         | 藝數位股份有限公司 Airiti Inc. | 國於蓝薪 /5/邊                                              | 調算 医利雄酸胆         |

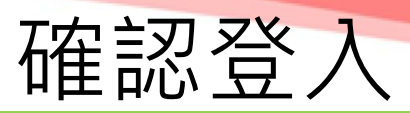

| ×     | +                      |             | CHER SECTION.   | AND MANY AND  | 100     |             |                   |
|-------|------------------------|-------------|-----------------|---------------|---------|-------------|-------------------|
| y.com | /Member/Login          |             |                 |               |         | Q           | E 🖈 🔤             |
| 資     | 💼 民生醫院-數位學習            | 중 高雄市立民生醫院  | 落 單一帳號認證平台      | 💽 免費QR Code生成 | 🅙 衛生福利部 | ]醫事人        | 繼續教育護     憲       |
| 更新,   | 必須使用 Windows 10 以      | 人上版本。這部電腦目前 | 前版本為 Windows 7。 |               |         |             |                   |
|       |                        |             | 🏛 您好! 高雄市立      | 民生馨院          |         |             | IP:117.56.79.187  |
|       |                        |             | 🕒 airiti Lil    | orary         |         | <b>名</b> 登/ |                   |
| i     | 首頁 ▶ 登入                |             |                 |               |         |             |                   |
|       |                        |             | -               |               |         |             |                   |
|       |                        |             |                 |               |         |             |                   |
|       |                        |             | 登入個人            | 會員            |         |             |                   |
|       |                        |             |                 |               |         |             |                   |
|       |                        |             | kmshlibr0520@gr | nail.com      |         |             |                   |
|       |                        | 空碼          |                 |               |         |             |                   |
|       |                        | 聊入密嗬        |                 | (Q)           |         |             |                   |
|       |                        |             | 登入              |               |         |             |                   |
|       |                        | 忘記密碼?       |                 |               |         |             |                   |
|       |                        | 註冊新帳號       |                 |               |         |             |                   |
|       |                        |             |                 |               |         |             |                   |
| 144   | 華藝數位股份有限公司 Airiti Inc. |             |                 |               | 國於茲茲    | 括極問題        | <b>浑</b> 利 雄鹉阳    |
| 2     | 234 台灣新北市永和區成功路一段80    | 號18樓        |                 |               | 開水中型    | 121619168   | Dek 112 11년 그부 바기 |
|       | imaik lib@airiti.com   | 75          | 1/泉 十 / 年 15    |               |         |             |                   |

## 個人帳號申請成功

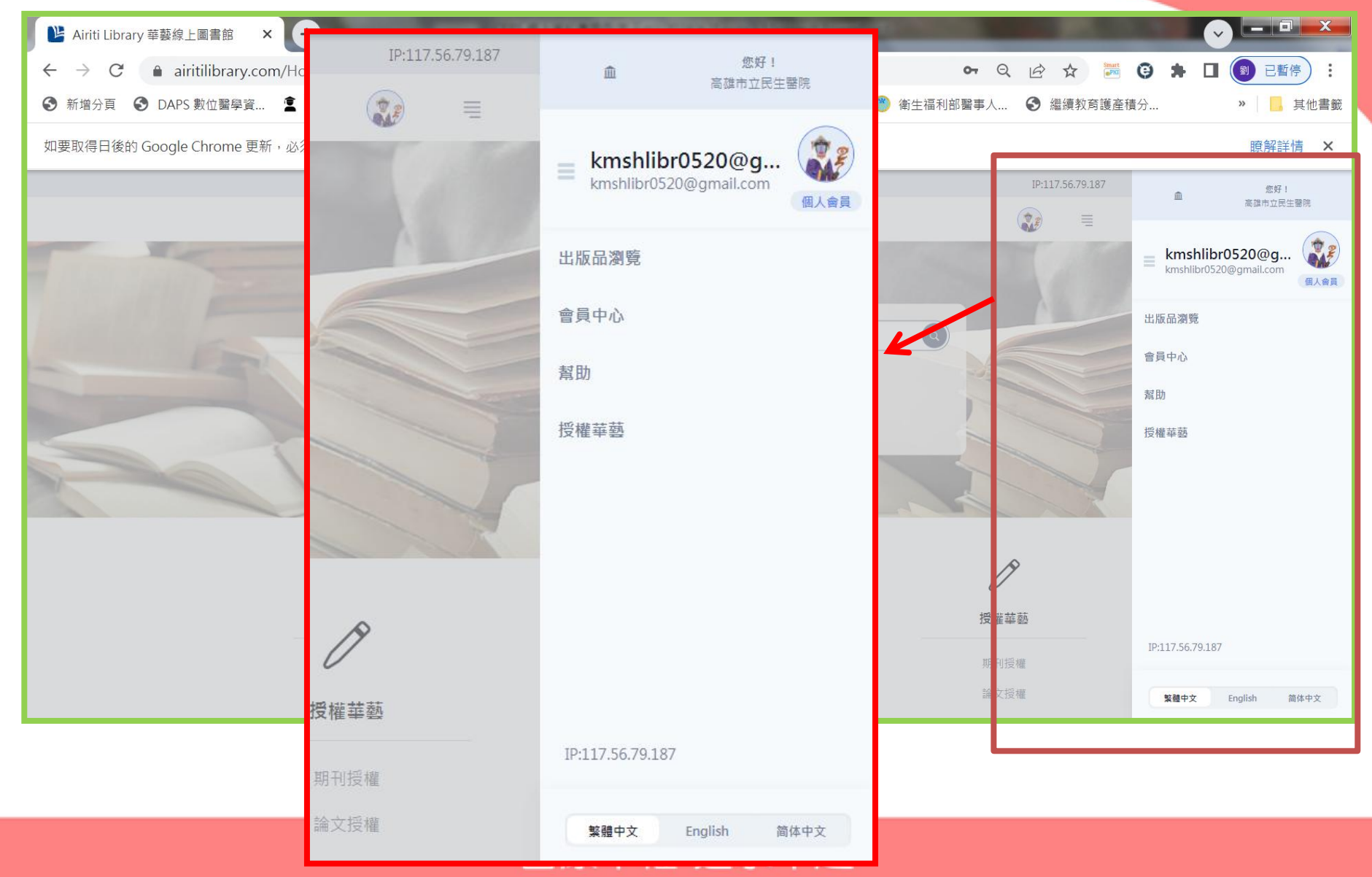

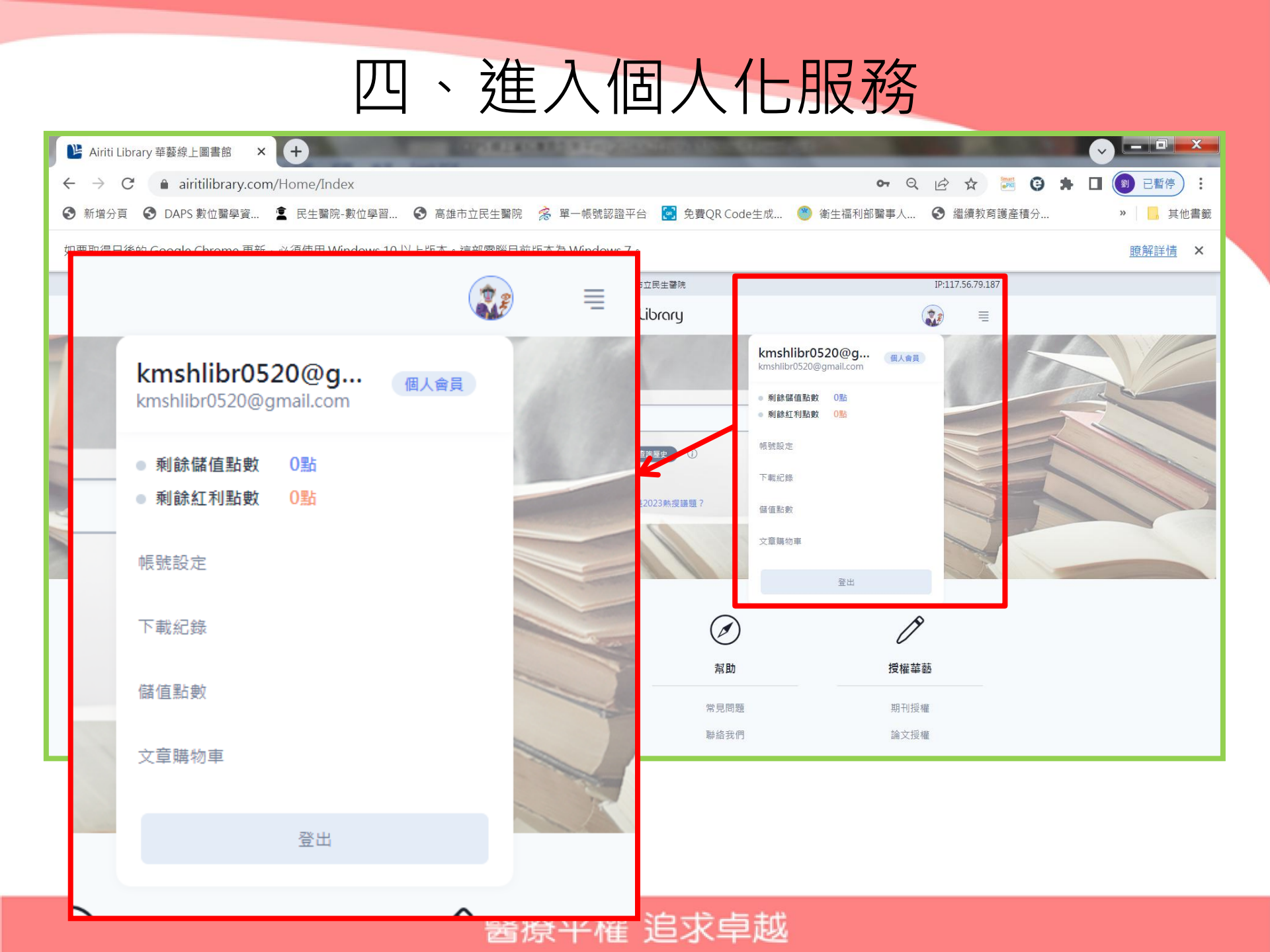

| (1)文                                                                                                    | 章下載:關鍵字搜尋,查詢文                                                                                                    | て章。                                                                                                    |
|----------------------------------------------------------------------------------------------------|----------------------------------------------------------------------------------------------------|----------------------------------------------------------------------------------------------------|
| <ul> <li>▲ Airiti Library 華藝線上圖書館</li> <li>← → C</li> <li>▲ airitilibra</li> <li>● 新增分頁</li> <li>● DAPS 數位醫</li> <li>如要取得日後的 Google Chrom</li> </ul>                                                                                            | <ul> <li>× +</li> <li>ry.com/Article/Query?queryString=%7B"查詢時間"%3A"2024%2F06%2F21%2009%3A41%3A23"%2C"查詢歷史類</li></ul>                                                                                                    | <ul> <li>○</li> <li>○</li></ul> |
| covid-19                                                                                                    | Contricti Librory<br>のiriti Librory<br>建階直詢 直詢歴史                                                                                                    | Ē                                                                                                    |
| 排序依照<br>相關程度較高 ▼<br>每頁顯示<br>10 筆 ▼                                                                                                    | 研究文章     留書     NEW       選擇全部     已選擇0筆     ····       • 期刊     0.93                                                                                                    | 业 全文下載                                                                                                    |
| <ul> <li>         資料範圍         <ul> <li></li></ul></li></ul>                                                                                                    | COVID-19與腦中風<br>陳志昊(Chih-Hao Chen)<br>《台灣中風醫話》3卷2期 (2021 / 06) Pp. 73-82<br>COVID-19與鑿中園73新型冠狀病毒(SARS-CoV-2)感染造成的新冠肺炎(COVID-19)自2020年初開始造成全球大流行。鄭座改要了全人類的《活與醫<br>外,COVID-19的不只造成呼吸進症狀,亦可能有全身多器盲的影響,而中樞神經系統的表現包括有腦病變、意識指導、腦炎、藥漏、以及腦中風1.2 +<br>」全文下戰                                                                                                    | ×<br>腦中風                                                                                                    |
| <ul> <li>         · 排除無全文書目紀錄 (3,707)         </li> <li>         文章類型         <ul> <li>             期刊論文 (11,079)             </li> <li>             會議論文 (180)             </li> <li>             野位論文 (2,966)         </li> </ul> </li> </ul> | <ul> <li>● 期刊</li> <li>□ 99</li> <li>為什麼COVID-19確診者死亡數不等於原死因是COVID-19死亡數?</li> <li>              日完學(fsung-Hsueh Lu)             《台灣公共衛生雜誌》41卷4期 (2022/08) Pp. 366-373             台灣公共衛生雜誌》41卷4期 (2022/08) Pp. 366-373             台灣公共衛生雜誌》41卷4期 (2022/08) Pp. 366-373             台灣公共衛生雜誌》41卷4期 (2022/08) Pp. 366-373             台灣公共衛生雜誌》41卷4期 (2022/08) Pp. 366-373             台灣公共衛生雜誌》41卷4期 (2022/08) Pp. 366-373             台灣公共衛生雜誌》41卷4期 (2022/08) Pp. 366-373             台灣商誌 2022, Vol.41, No.4366公衛論壇為什麼COVID-19確診者死亡數不等於原死因是COVID-19死亡數? 日完學1.2*1 國立成功大             COVID-19[註一]大流行, 有許多方面不同於過去傳染病大流行 (中世紀黑死病, 19世紀霍亂與1918流感)。其中一點是實料視覺佔儀表板普及[註二]             し 全文下載</li></ul> | 確定<br>更消                                                                                                    |
|                                                                                                    | 醫療平權 追求卓越                                                                                                    | 確定·即可下載                                                                                                    |

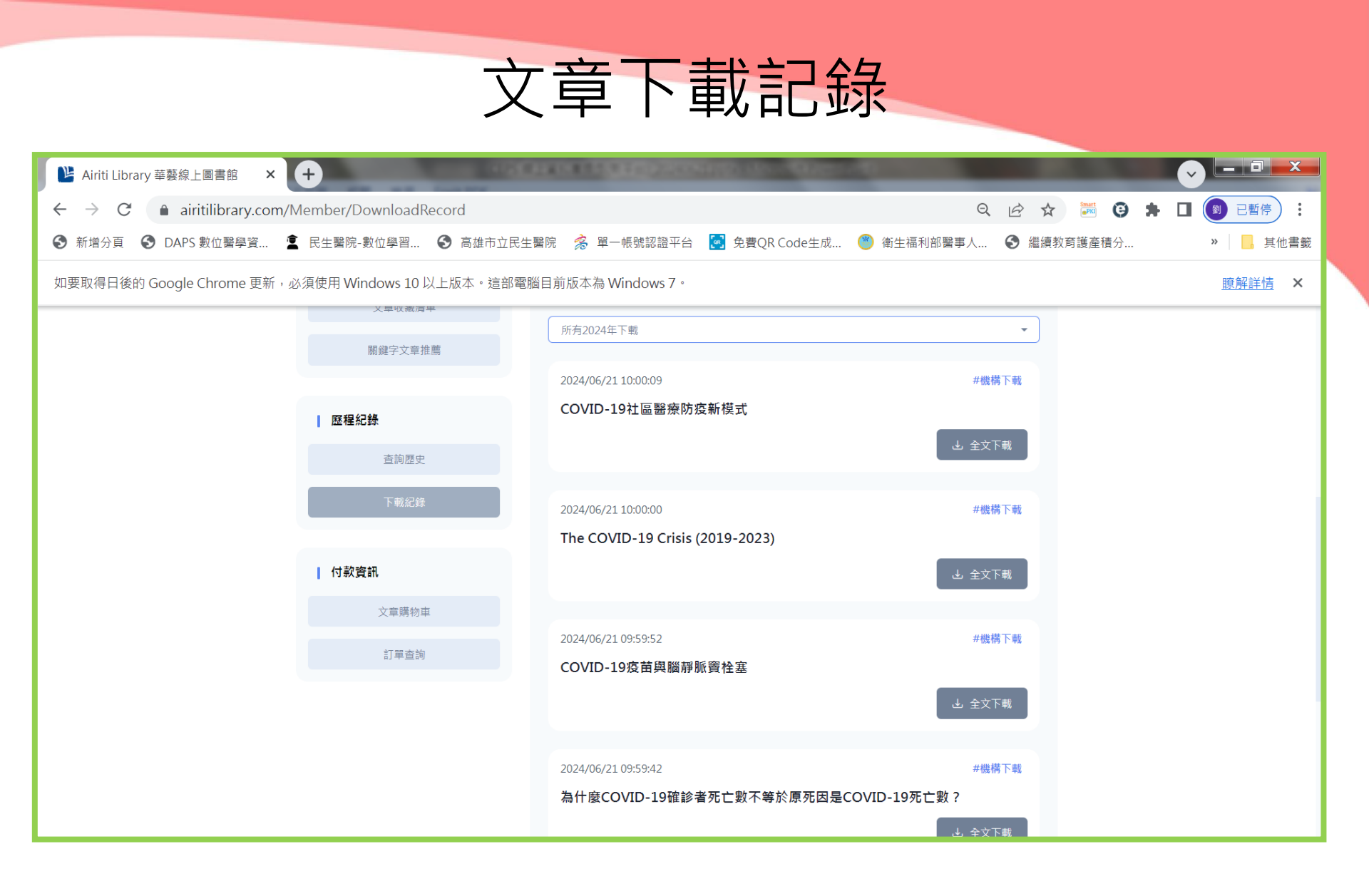

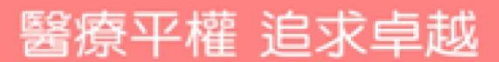

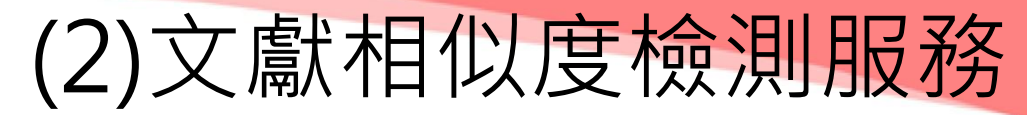

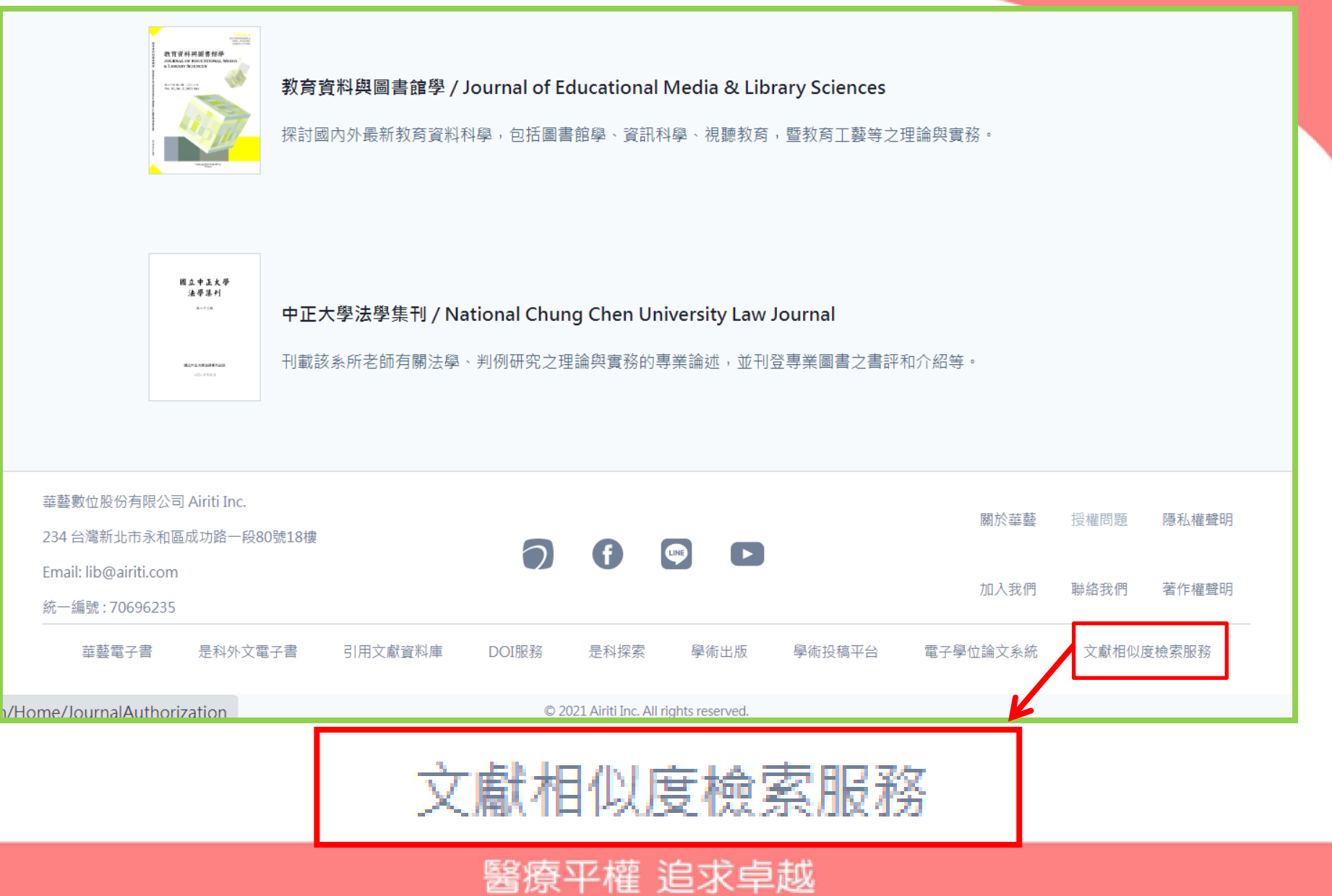

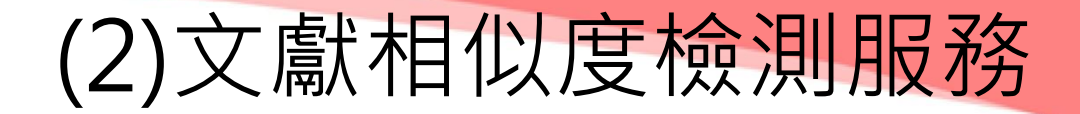

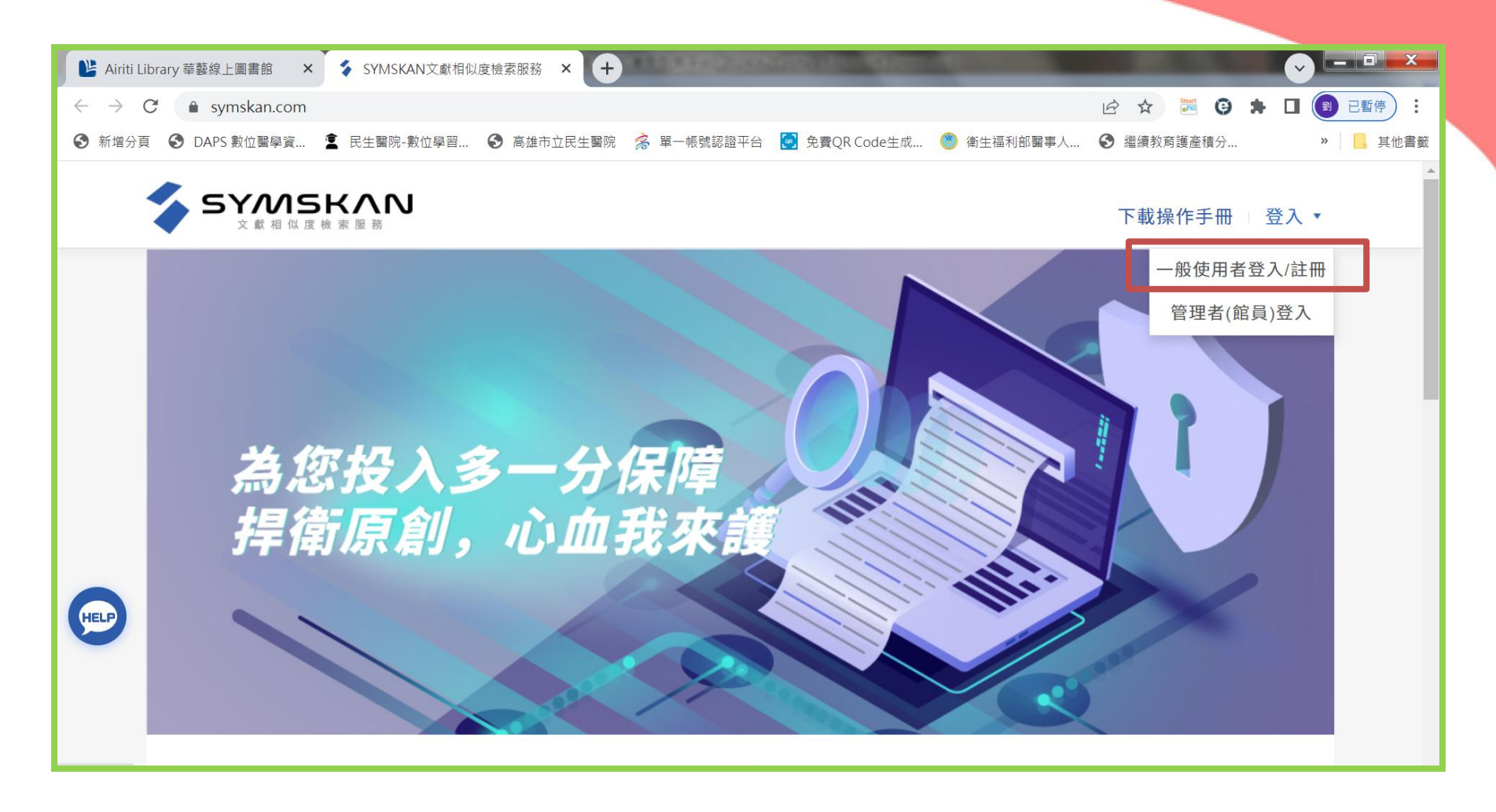

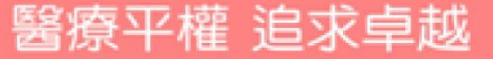

(2) 文獻相似度檢測服務

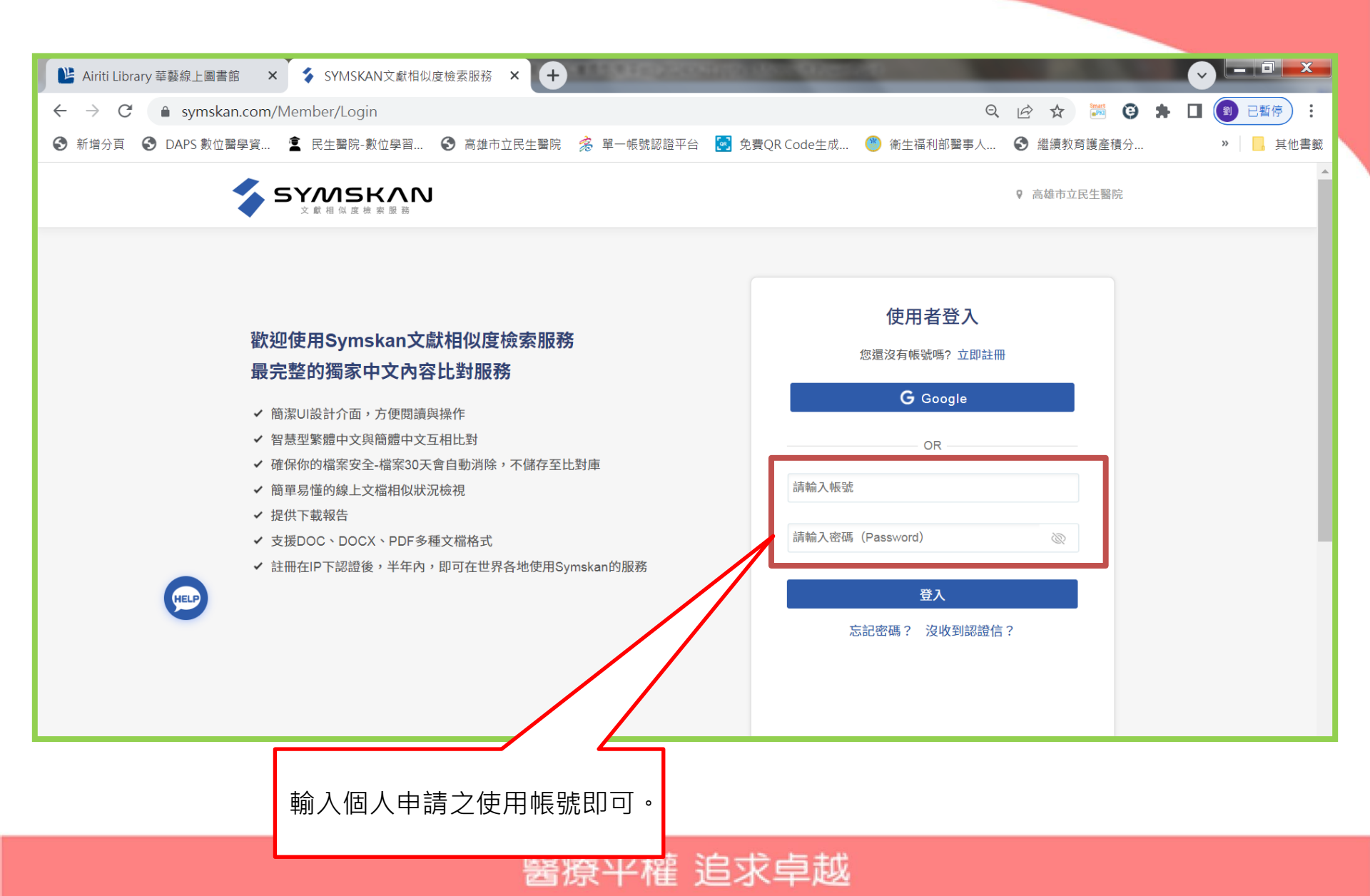

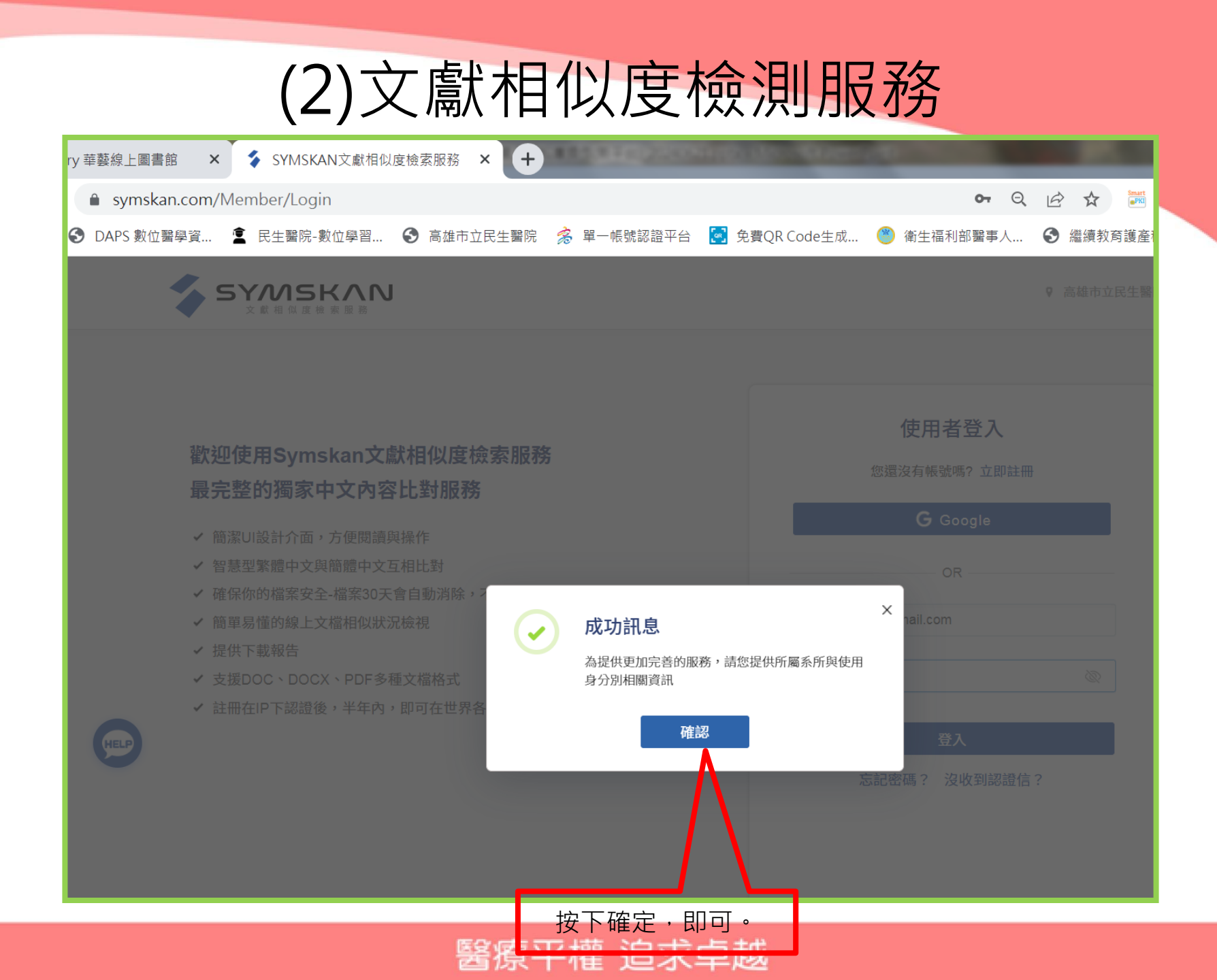

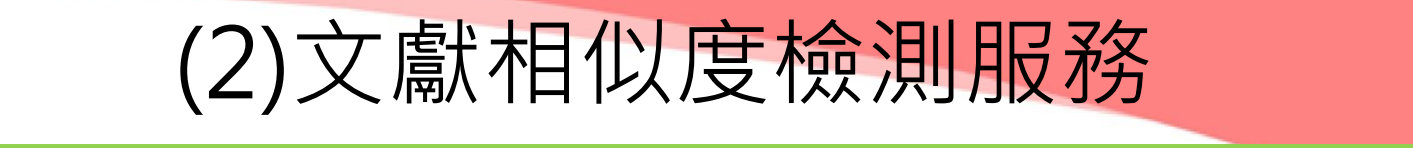

| ary 華藝線上圖書館 🗙 💲 SYMSKAN文獻相似度檢索服務 🗙 🕂                                                                                                    | CONTROL AND ADDRESS OF A DRIVE ADDRESS OF A DRIVE ADDRESS ADDRESS AD |
|----------------------------------------------------------------------------------------------------|----------------------------------------------------------------------------------------------------|
| symskan.com/Member/Login                                                                                                    | •• Q 🖻 🖈 🌌 🤪                                                                                                    |
| 🕄 DAPS 數位醫學資 🙎 民生醫院-數位學習 🕄 高雄市立民生醫院 💈 單一帳號認證平台 🛃 免                                                                                                    | ē費QR Code生成…  🅙 衛生福利部醫事人… 🛛 遙續教育護產積分…                                                                                                    |
| <ul> <li>歡迎使用Symskan文獻相似度檢索服務</li> <li>最完整的獨家中文內容比對服務</li> <li>● 簡潔UI設計介面,方便閱讀與操作</li> <li>● 智慧型繁體中文與簡體中文互相比對</li> <li>● 確保你的檔案安全-檔案30天會自動消除,不儲存至比對庫</li> <li>● 簡單易懂的線上文檔相似狀況檢視</li> <li>● 提供下載報告</li> <li>● 支援DOC、DOCX、PDF多種文檔格式</li> <li>● 註冊在IP下認證後,半年內,即可在世界各地使用Symskan的服務</li> </ul> | 註冊帳號<br>您有帳號嗎?? 返回登入<br>G Google<br>のR                                                                                                    |
| <ul> <li>資料填寫完成後,</li> <li>按下立即註冊。確</li> <li>認資料無誤,出現:</li> <li>成功訊息,再次按</li> <li>下確認鈕。</li> </ul>                                                                                                    | <ul> <li>您的單位(系所)/身分</li> <li>請選擇</li> <li>請選擇</li> <li>請選擇</li> <li>已詳細閱讀並同意 使用限制及注意事項</li> <li>立即註冊</li> </ul>                                                                                                    |

|                                                             |                                                                                         | 文章         | 貢檔          | 案上傳                 | Ē.                                              |                     |                                                                                                    |                                 |
|-------------------------------------------------------------|-----------------------------------------------------------------------------------------|------------|-------------|---------------------|-------------------------------------------------|---------------------|----------------------------------------------------------------------------------------------------|---------------------------------|
| <ul> <li>▶ Airiti L</li> <li>← →</li> <li>③ 新増分野</li> </ul> | ibrary華藝線上圖書館 × ③ SYMSKAN文獻相<br>★ ● symskan.com/Member/DM<br>頁 ③ DAPS 數位醫學資 ② 民生醫院-數位學習 | 似度檢索服務 × ↔ | 落 單一帳號認證    | 音平台 💽 免費QR Code生成   | <ul> <li>衛生福利部署</li> <li>jcliou6221@</li> </ul> | <ul> <li></li></ul> | <ul> <li>○</li> <li>◆</li> <li>□</li> <li>●</li> <li>●</li></ul> | - <b>同</b> ×<br>已暫停 :<br>, 其他書籤 |
|                                                             | 文檔管理                                                                                    |            |             |                     |                                                 | 已上傳:共 2 筆           | 上傳檔案                                                                                                    |                                 |
|                                                             | 檔案名稱                                                                                    | 類型         | 大小 ( кв ) 🗘 | 上傳日                 | 進度                                              | 檔案到期日 🚺             | 總相似度 🗘                                                                                                    |                                 |
|                                                             | 20230503                                                                                | docx       | 17          | 2023/05/03 08:47:39 | 已完成                                             | 2023/06/02          | 0%                                                                                                    |                                 |
|                                                             | 20230424                                                                                | docx       | 12          | 2023/04/24 14:23:59 | 已完成                                             | 2023/05/24          | 0%                                                                                                    |                                 |
|                                                             |                                                                                         |            |             |                     |                                                 | 將                   | 子檔案上傳<br>]可比對。                                                                                                    |                                 |

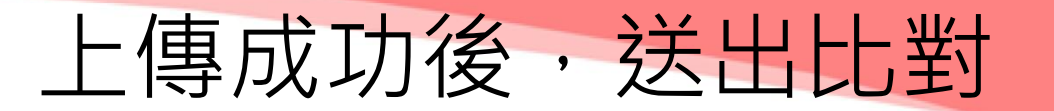

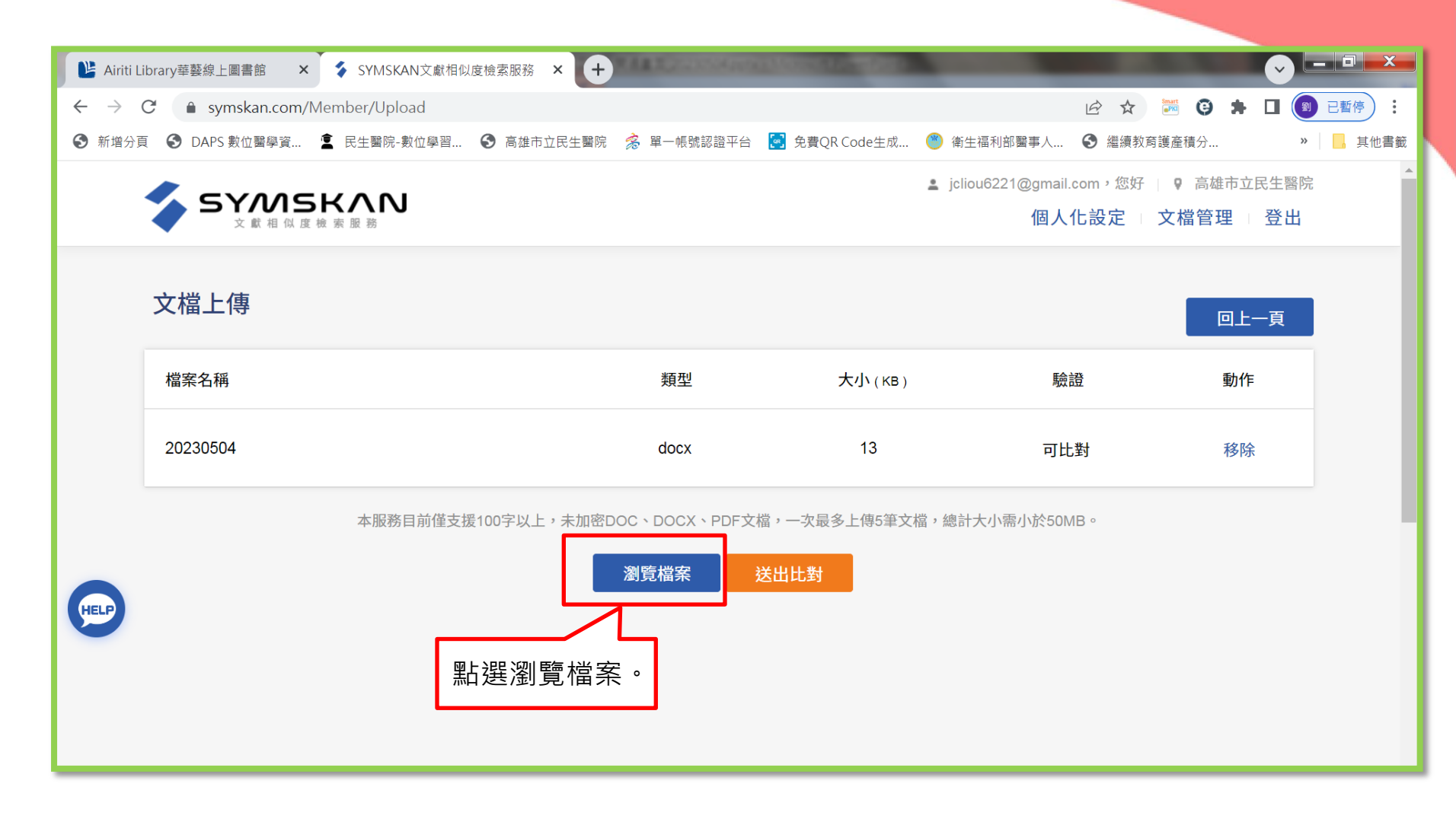

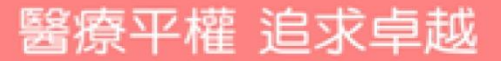

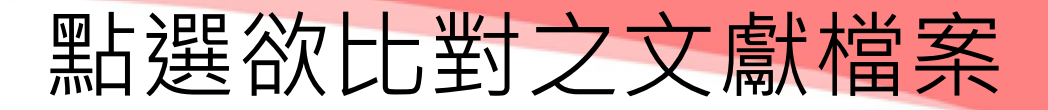

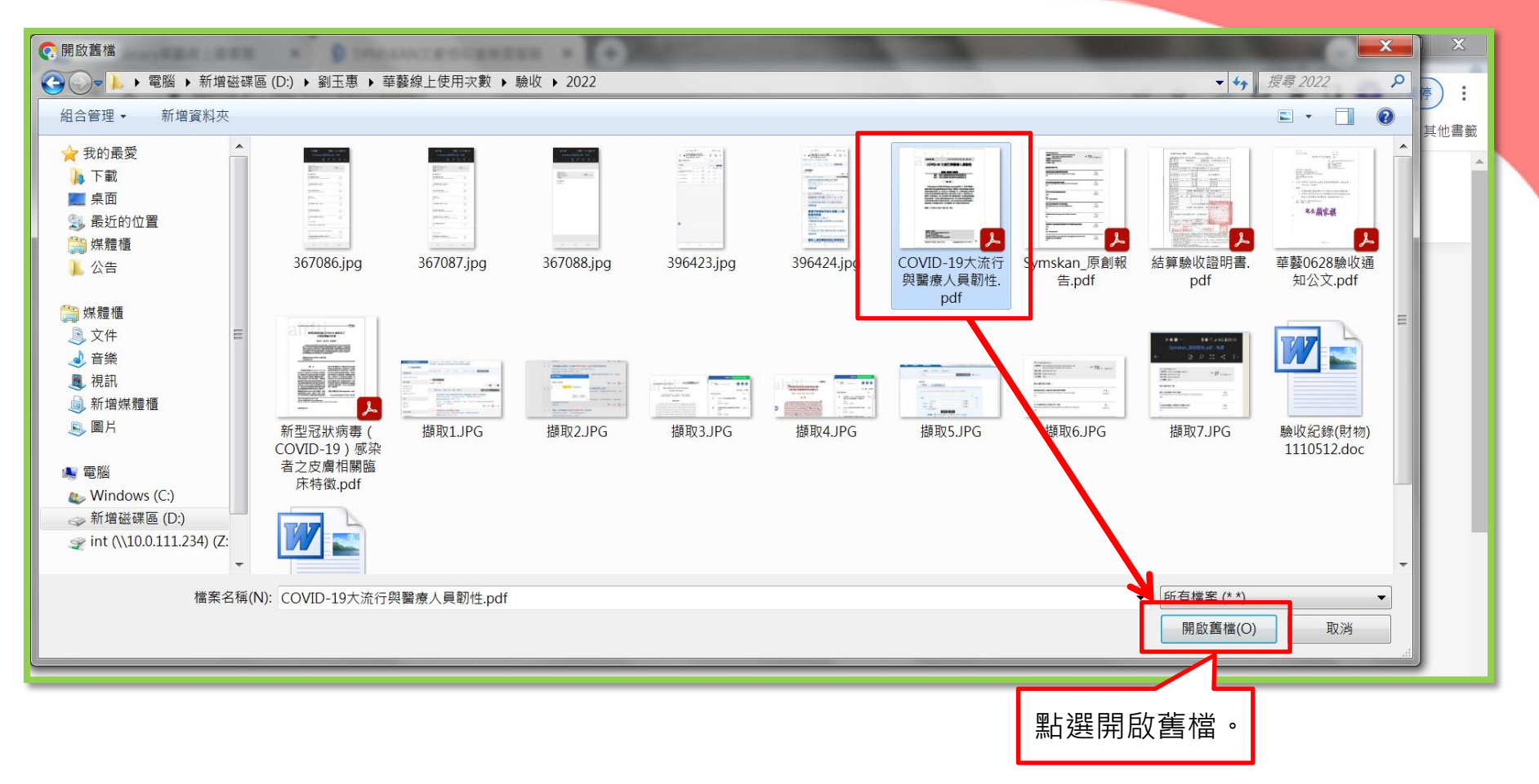

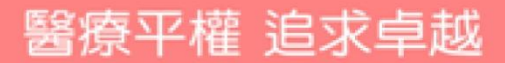

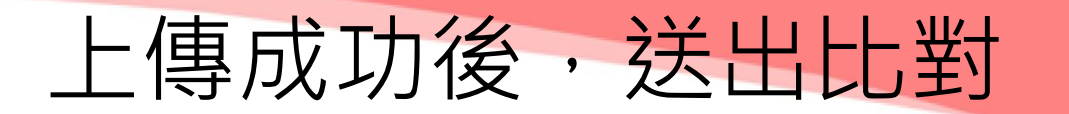

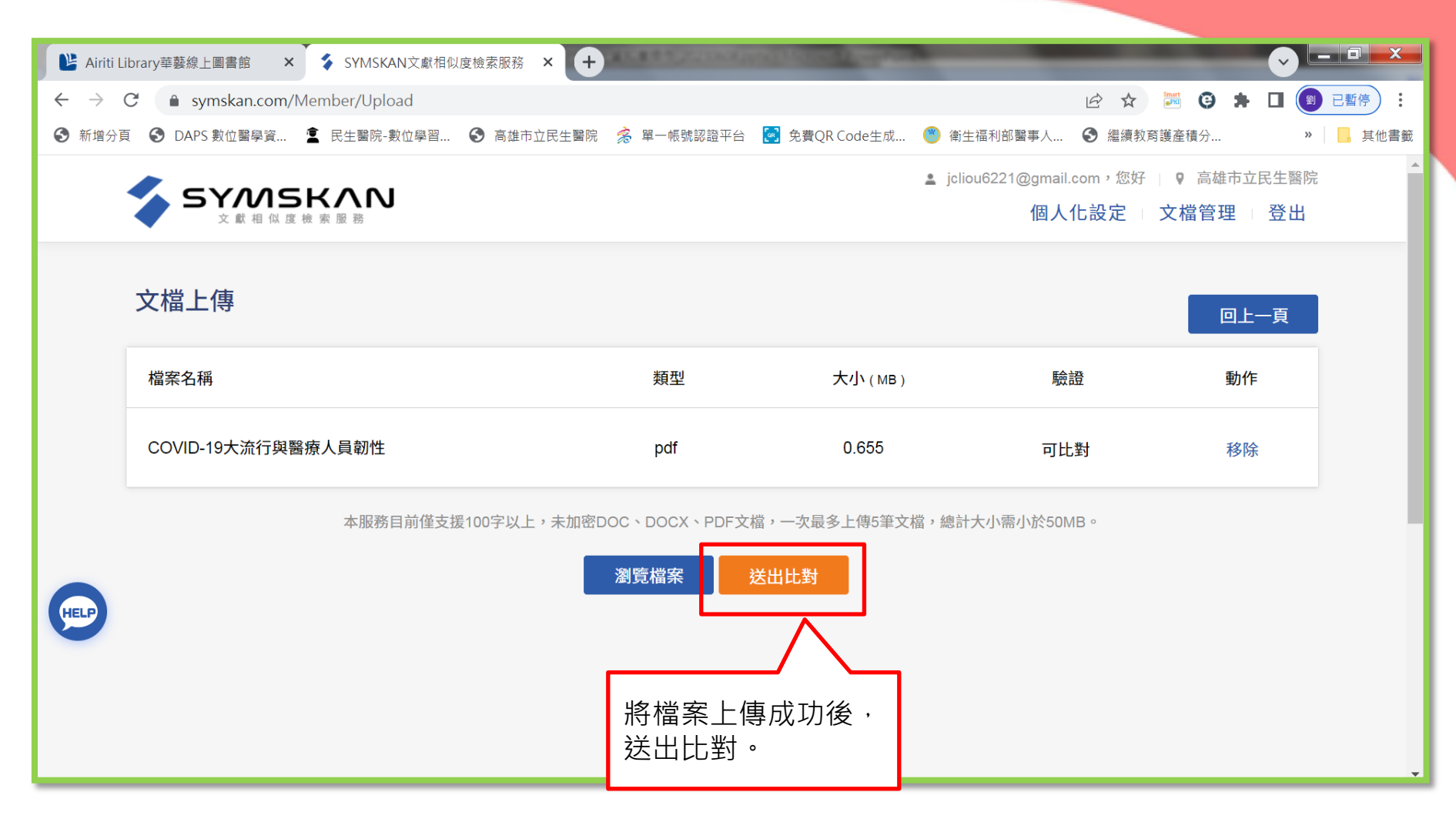

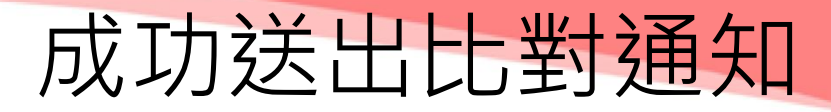

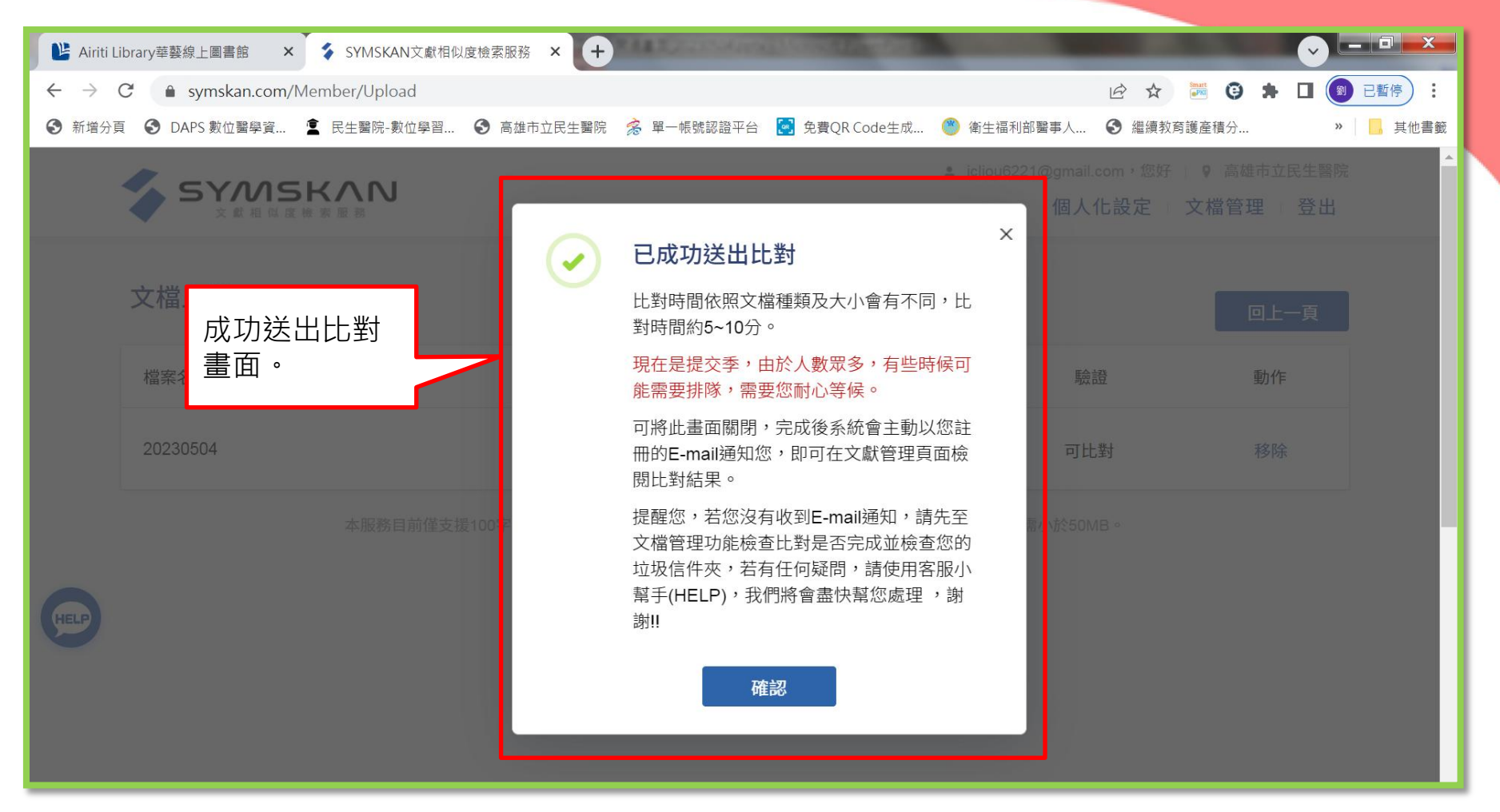

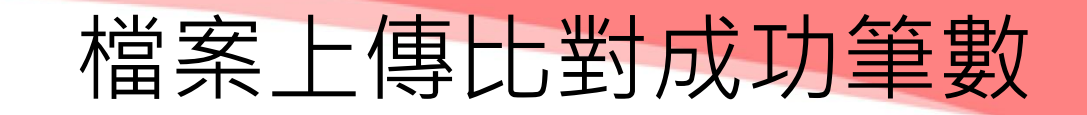

| 🕒 Airiti Li              | ibrary華藝線上圖書館 🗙 🕉 SYMSK                | AN文獻相似度檢索服務 × + | ALL AND AND |                     |             |                                   | · · · · ·            |      |
|--------------------------|----------------------------------------|-----------------|-------------|---------------------|-------------|-----------------------------------|----------------------|------|
| $\leftarrow \rightarrow$ | ★ 🔒 symskan.com/Member/DM              |                 |             |                     |             |                                   | 🛛 🗯 🗆 🕘              | 已暫停  |
| ❸ 新增分員                   | 頁 📀 DAPS 數位醫學資 🙎 民生醫院                  | 數位學習 🔇 高雄市立民生醫院 | 落 單一帳號認證    | 肇平台 🔄 免費QR Code生成   | 🎱 衛生福利語     | 部醫事人 🔇 繼續教育護產                     | 積分 »                 | 其他書籤 |
|                          | <b>シング SYMSKAN</b><br>文 献相 似 座 検 索 服 務 | J               |             |                     | 💄 jcliou622 | 21@gmail.com,您好   ♀<br>個人化設定   文析 | 高雄市立民生醫院<br>當管理 团 登出 |      |
|                          | 文檔管理                                   |                 |             |                     |             | 已上傳:共 3 筆                         | 上傳檔案                 |      |
|                          | 檔案名稱                                   | 類型              | 大小(кв) 🗘    | 上傳日 🕈               | 進度          | 檔案到期日 🚺                           | 總相似度                 |      |
|                          | 20230504                               | docx            | 13          | 2023/05/04 09:24:52 | 已完成         | 2023/06/03                        | 0%                   |      |
|                          | 20230503                               | docx            | 17          | 2023/05/03 08:47:39 | 已完成         | 2023/06/02                        | 0%                   | - 1  |
|                          | 20230424                               | docx            | 12          | 2023/04/24 14:23:59 | 已完成         | 2023/05/24                        | 0%                   |      |
|                          |                                        |                 |             |                     |             |                                   |                      |      |
|                          |                                        |                 |             |                     |             |                                   |                      |      |

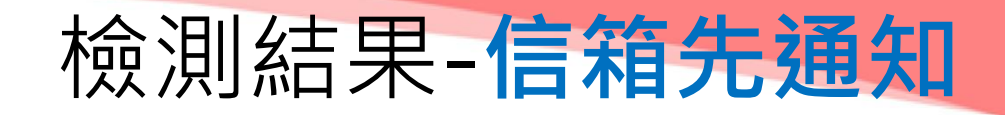

| 🛛 🕒 Airiti Library華藝線上                | -圖 × 1 - 華藝文獻相似度檢測服務 ×                                                                                                    |          |               | _                                                                      |                              |
|---------------------------------------|----------------------------------------------------------------------------------------------------|----------|---------------|------------------------------------------------------------------------|------------------------------|
| $\leftarrow$ $\rightarrow$ C (i) www. | .airitiplagchecker.com/Member/ViewReport?artifactID=20180508131949_618                                                             |          |               |                                                                        | ☆ :                          |
| 🏥 應用程式 📴 建議的                          | 的網站 📙 從 IE 匯入 Ġ Gmail Ġ Google 🝸 Yahoo 🙎 民生醫院-數位學習系 Ġ go                                                                           | ogle翻    | ]譯 - Goog     | CEPS統計報表平台                                                             |                              |
|                                       | •                                                                                                    | 總材       | 相似度 3         | 3% 上下載報告                                                               | ▶ 返回首頁                       |
|                                       | 行政院國家科學委員會專題研究計畫                                                                                                    | <b>村</b> | 目似文獻<br>全選 排隊 | 余勾選文獻 加入勾選文獻                                                           | 共19篇·28段落<br><sup>排序</sup> ▼ |
|                                       | 抗血栓和抗血管新生藥物之篩選和記                                                                                                    |          | 1             | 蛇毒蛋白Echispydin對血管平滑肌<br>細胞增生與移行之抑制作用及機轉之<br>探討<br>張博雁                  | 1%                           |
|                                       | <u>計畫類別:</u> 個別型計畫<br><u>計畫編號:</u> NSC93-2323-B-002-006-<br><u>執行期間:</u> 93 年 08 月 01 日至 94 年 07 月 31 日<br>執行單位: 國立臺灣大學醫學院藥理學科暨研究所 |          | 2             | 2014年・博(碩)士論文<br><b>穿心蓮內酯抑制人類血小板活化與凝<br/>集之分子機轉探討</b><br>2011年・博(碩)士論文 | 1%                           |
| <                                     | <br>▼                                                                                                    | 31       | 3<br> 文疏漏檢:   | 中間絲巢蛋白於大鼠血管平滑肌細胞<br>測                                                  | 1 0/                         |

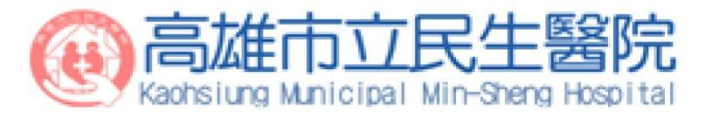

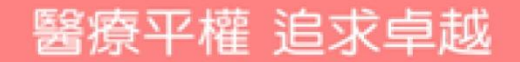

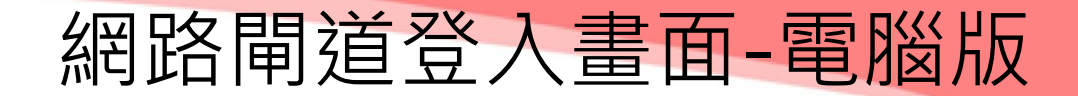

▲ 首頁 > 各式專區
 Other Sites> 員工專區> 數位學習系統

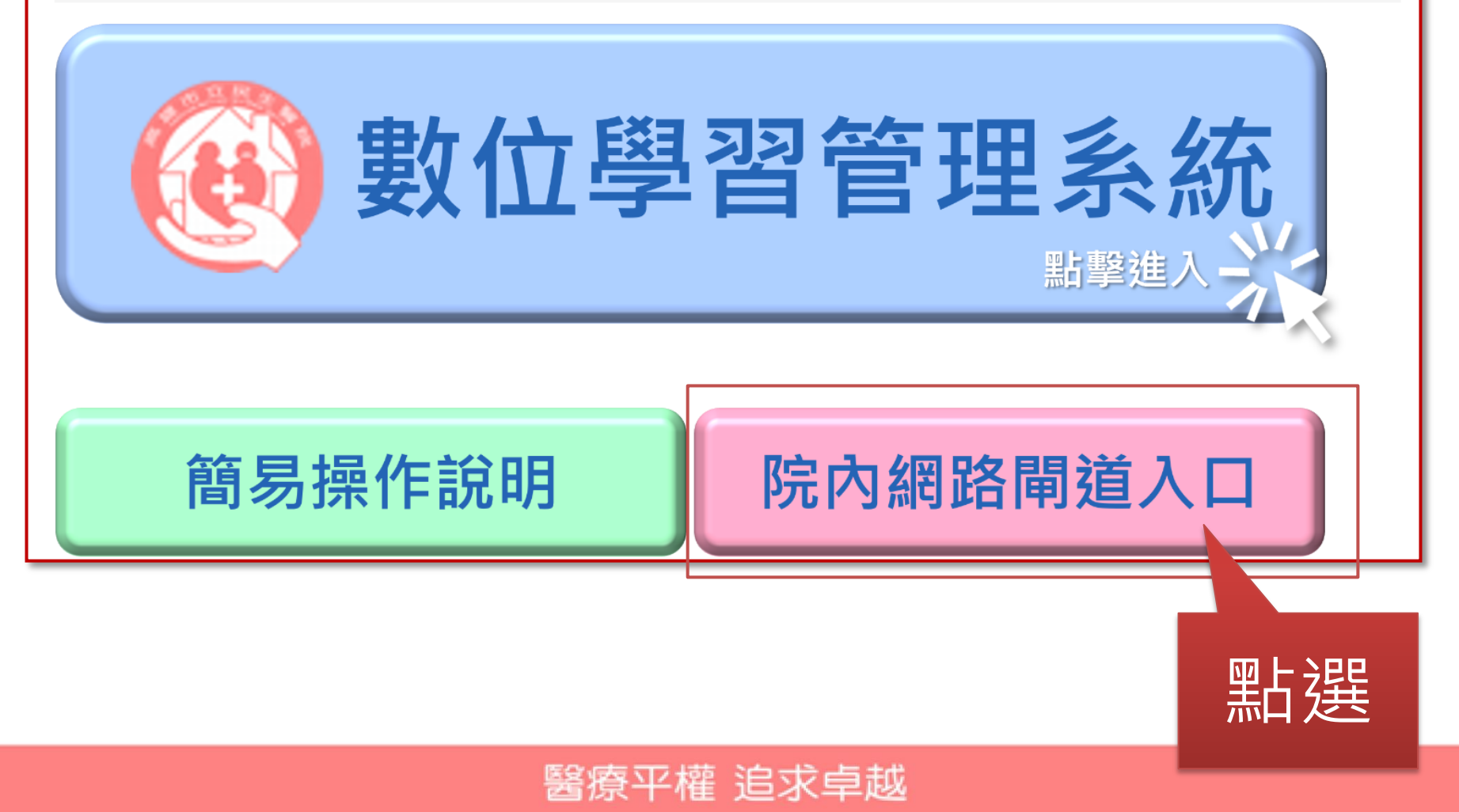

2 輸入閘道帳號密碼。

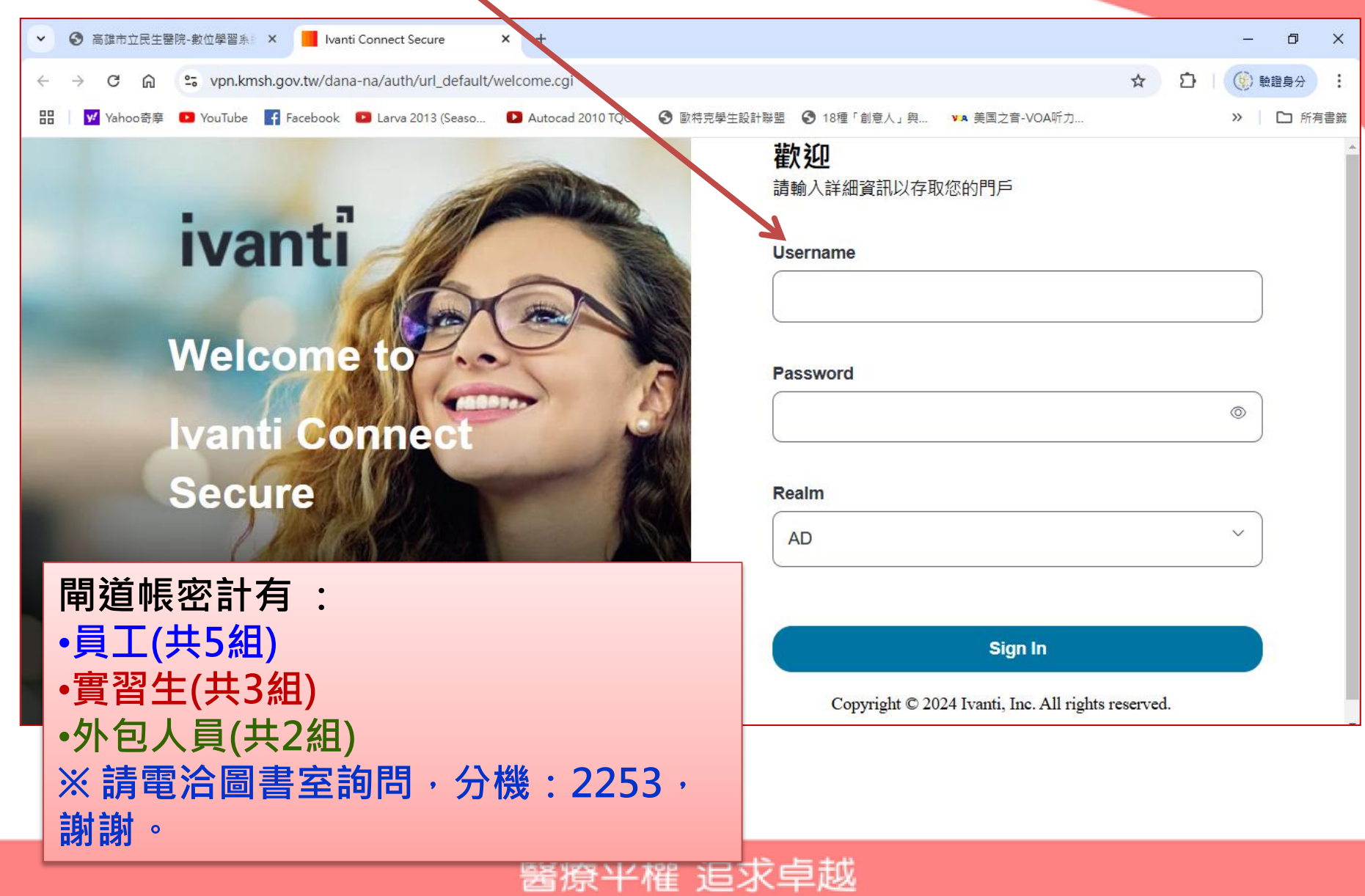

### 3 點選開始。

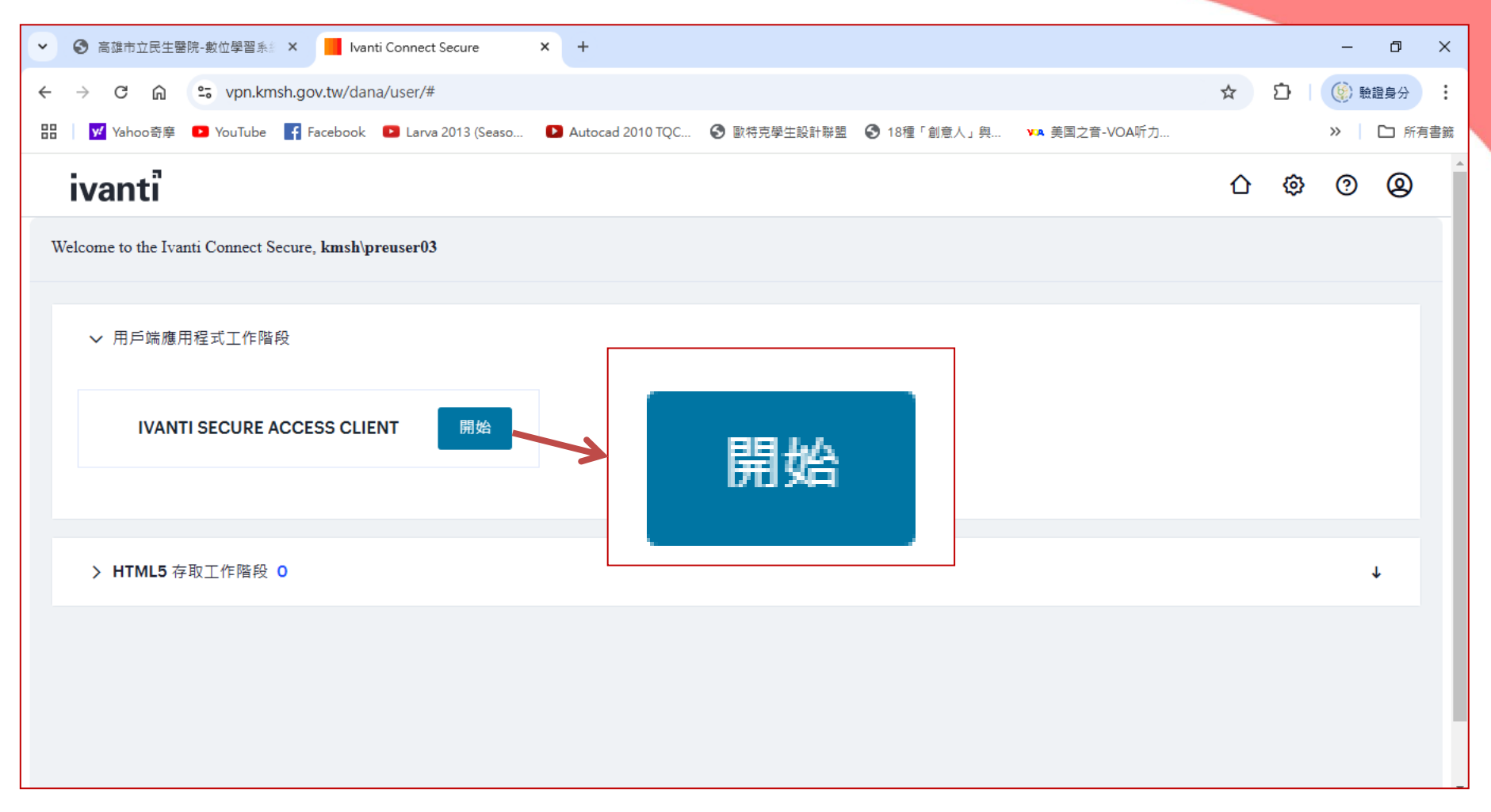

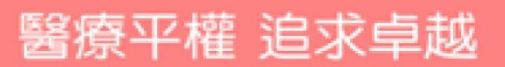

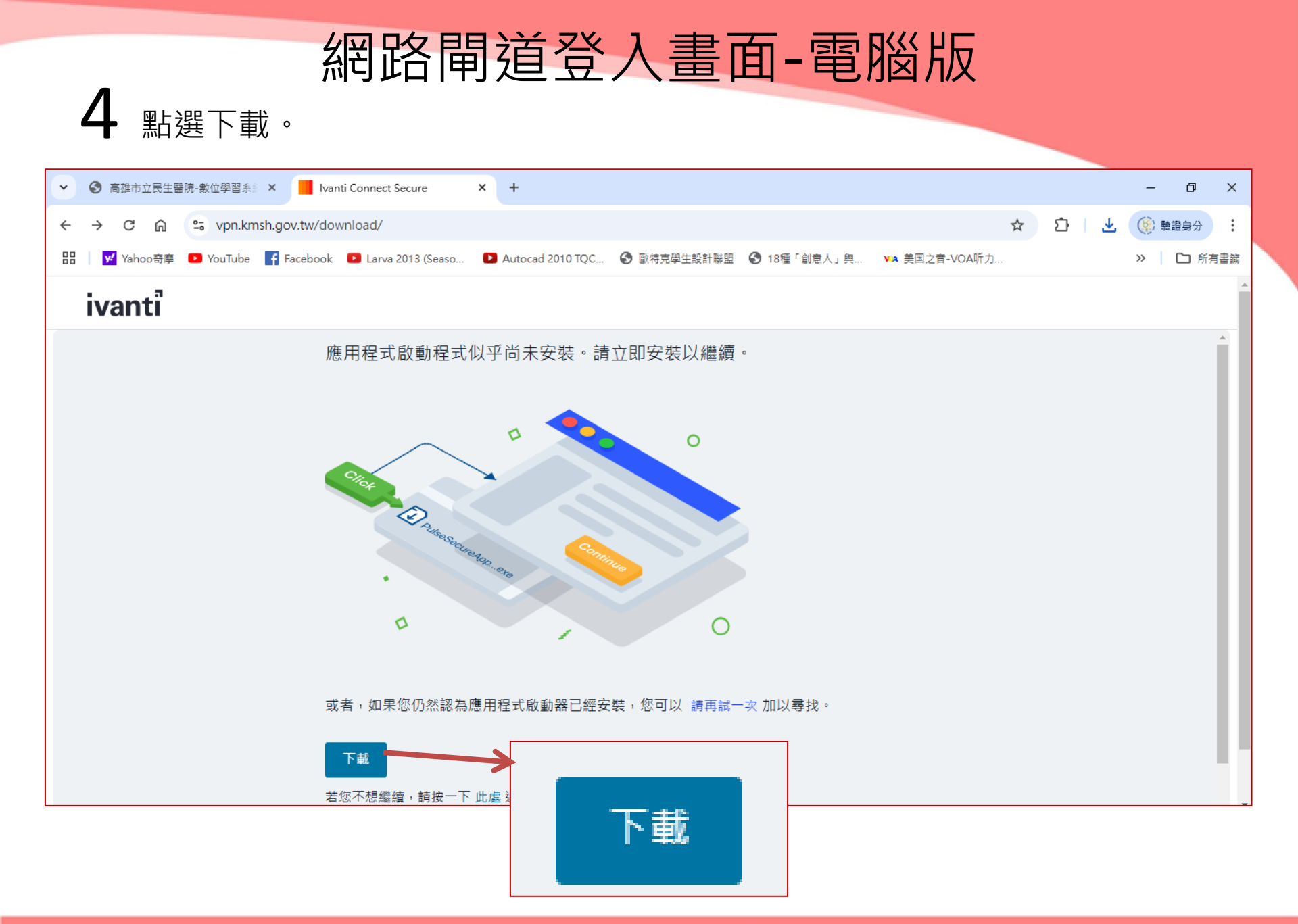

| Charles and the second |           | 1 1 1 1 1 1 1 1 1 1 1 1 1 1 1 1 1 1 1 | 1.000 | <br>1000       |
|------------------------|-----------|---------------------------------------|-------|----------------|
| LASS UPPE N            | 1 1 1 9 2 |                                       | 1000  |                |
|                        |           |                                       | - X - | 1.53           |
|                        |           |                                       |       | and the second |

#### 5 開始安裝,點選永遠。

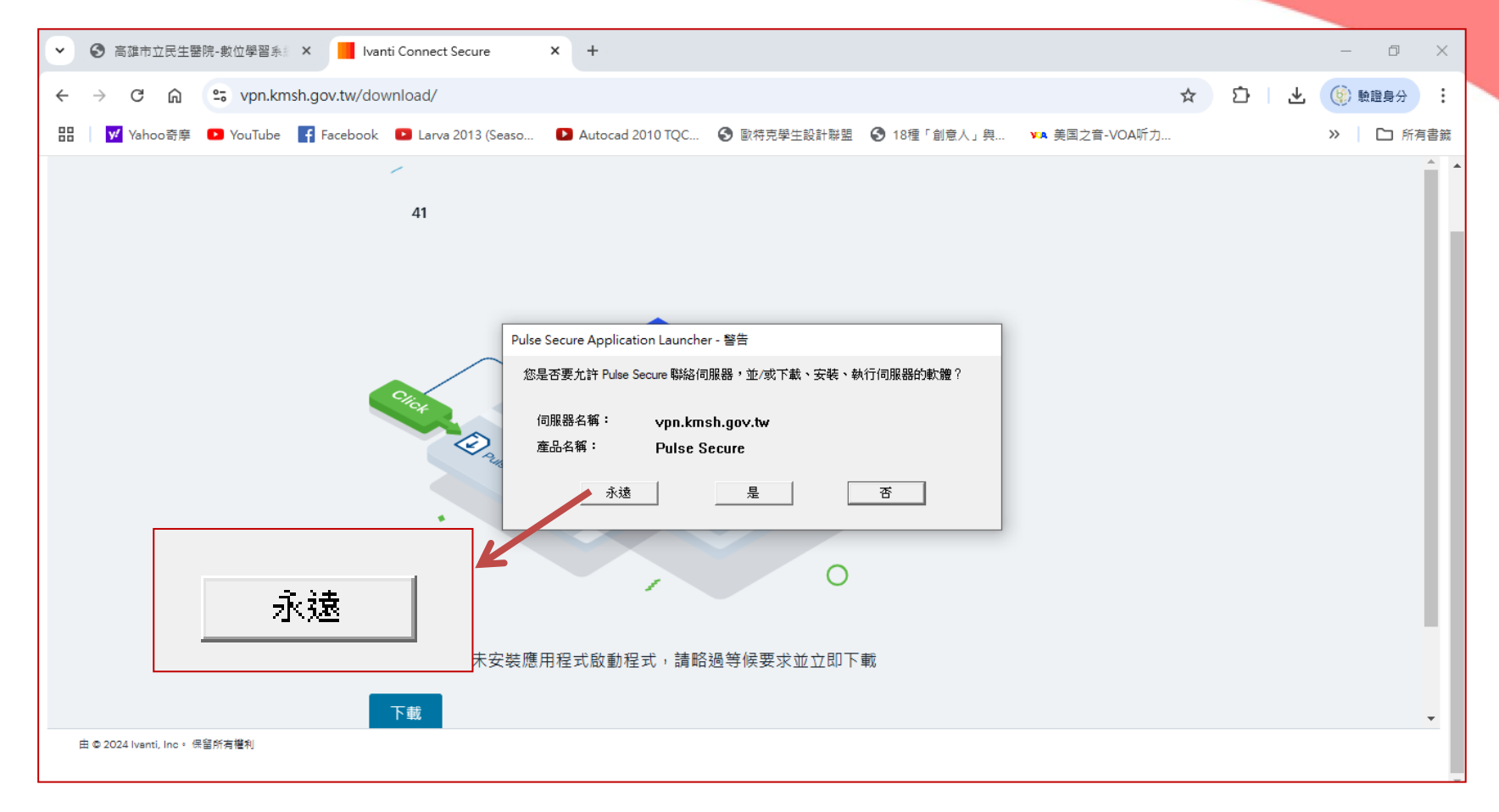

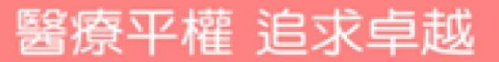

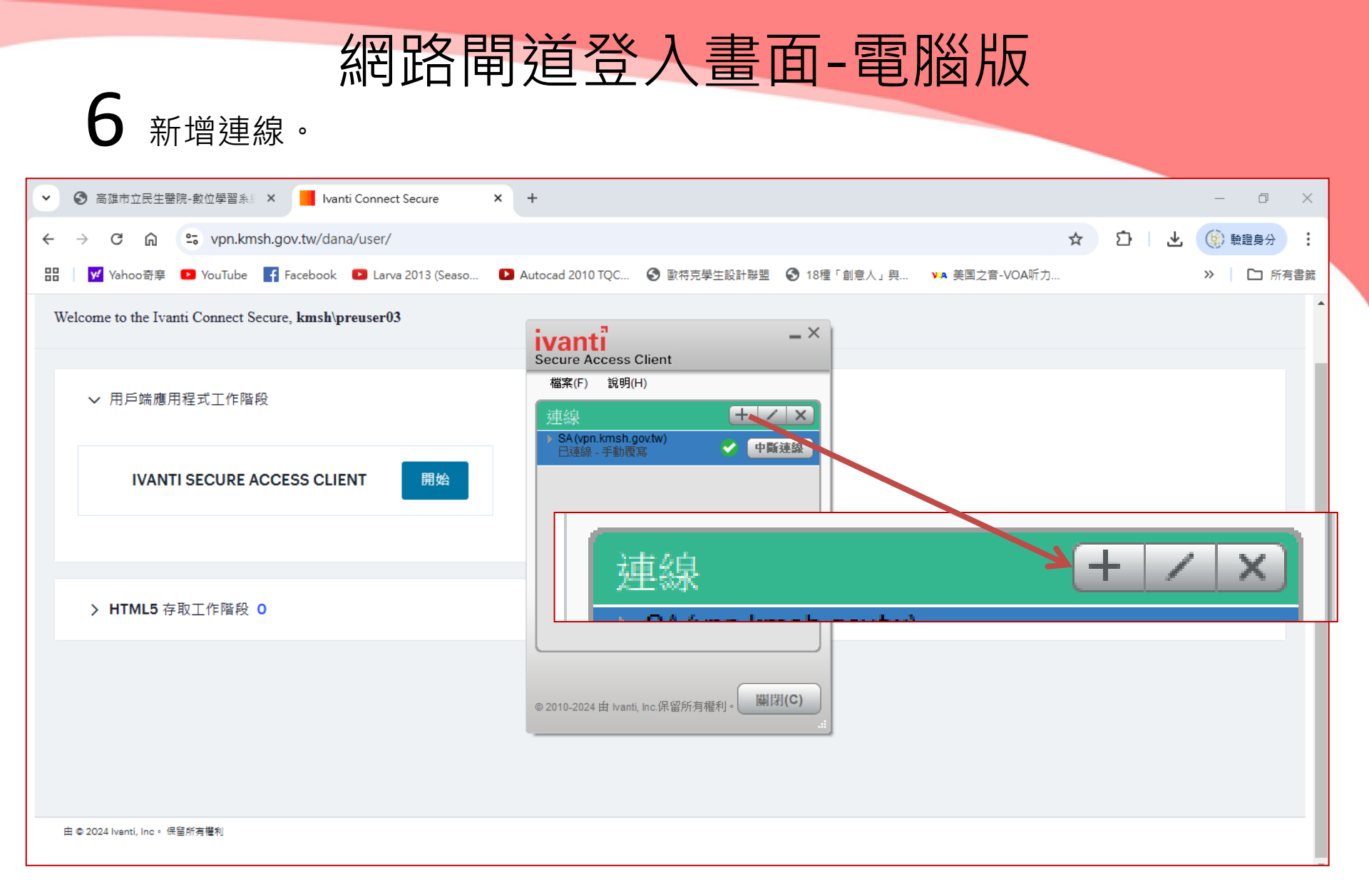

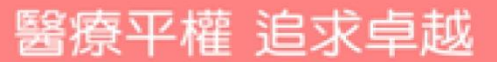

#### 7 輸入設定後,按連線。

| ♥ ③ 高雄市立民生醫院・數位學習系 × Ivanti Connect Secure           | x +                                                              | – 0 ×                                   |
|------------------------------------------------------|------------------------------------------------------------------|-----------------------------------------|
| ← → C ⋒ S vpn.kmsh.gov.tw/dana/user/                 |                                                                  | ☆ ひ   と (6) 競議員分 :                      |
| 田 Vahoo奇摩 🖸 YouTube 🗗 Facebook 🗳 Larva 2013 (Seaso   | Autocad 2010 TQC ③ 歐特克學生設計聯盟 ③ 18種                               | 「創意人」與 🗤 美国之音-VOA听力 >> 🌓 所有書籤           |
| Welcome to the Ivanti Connect Secure, kmsh\preuser03 | ivanti -×                                                        |                                         |
| ✔ 用戶端應用程式工作階段                                        | Secure Access Client<br>檔案(F) 說明(H)<br>新增連線 ×                    | ivanti<br>Secure Access Client          |
| IVANTI SECURE ACCESS CLIENT 開始                       | 類型(T):<br>Policy Secure (UAC) 或 Connect Secure (VPN) ~<br>名稱(M): | 檔案(F) 說明(H)<br>新增連線 ×                   |
|                                                      | vpn.kmsh.gov.tw<br>伺服器 URL(S):<br>https://vpn.kmsh.gov.tw        | 類型(T):                                  |
| > HTML5 存取工作階段 0                                     | 連線(C) 新增(A) 取済(N)                                                | 名稱(M):                                  |
|                                                      | ◎ 2010-2024 由 Ivanti, Inc.保留所有権到。 <b>聯閉(C)</b>                   | vpn.kmsh.gov.tw<br>伺服器 URL(S):          |
|                                                      |                                                                  | https://vpn.kmsh.gov.tw                 |
| 由 © 2024 Iventi, Inc。 供留所有權利                         |                                                                  | 連線(C) 新增(A) 取消(N)                       |
|                                                      |                                                                  | © 2010-2024 由 Ivanti, Inc.保留所有權利。 關閉(C) |

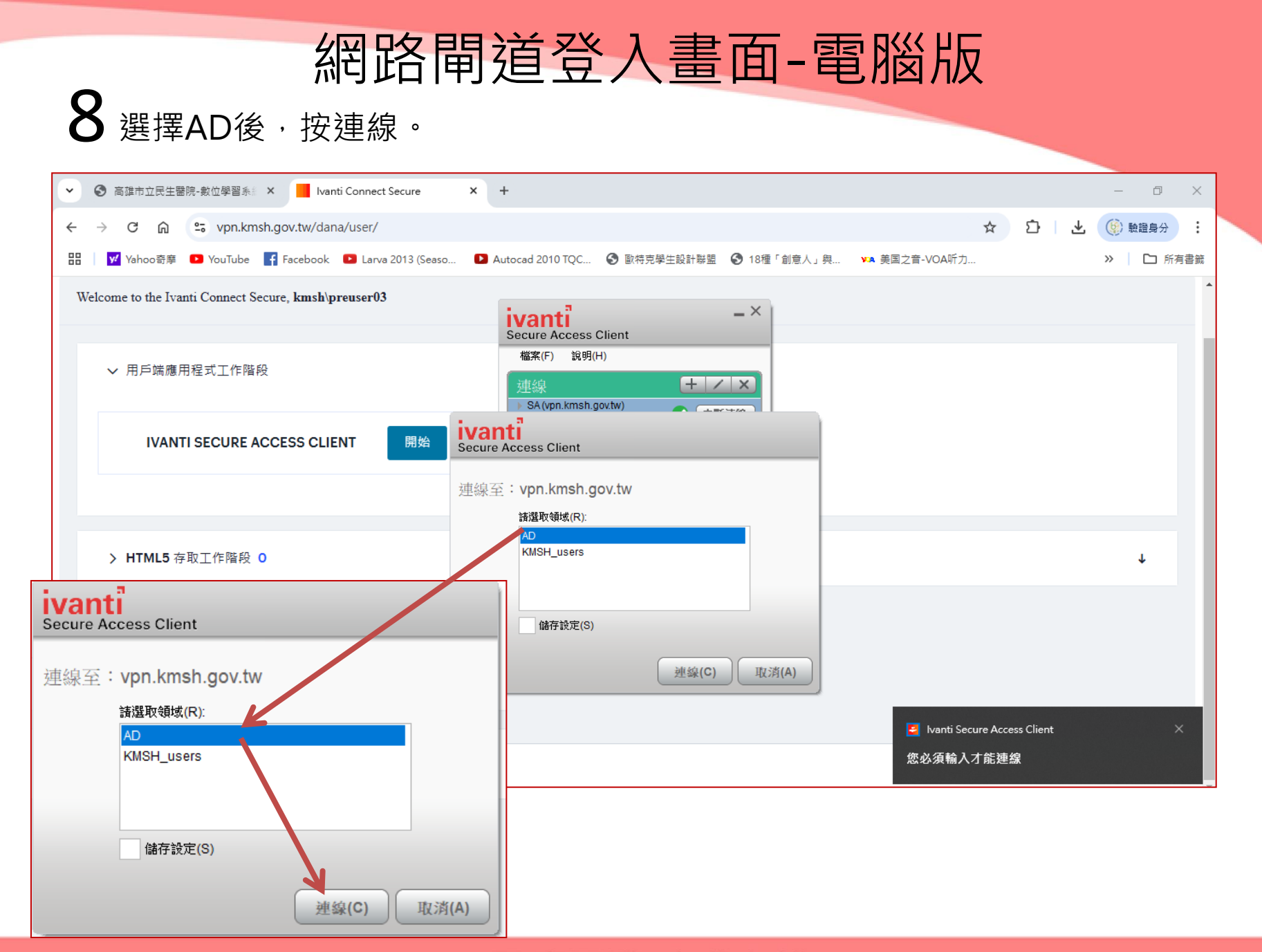

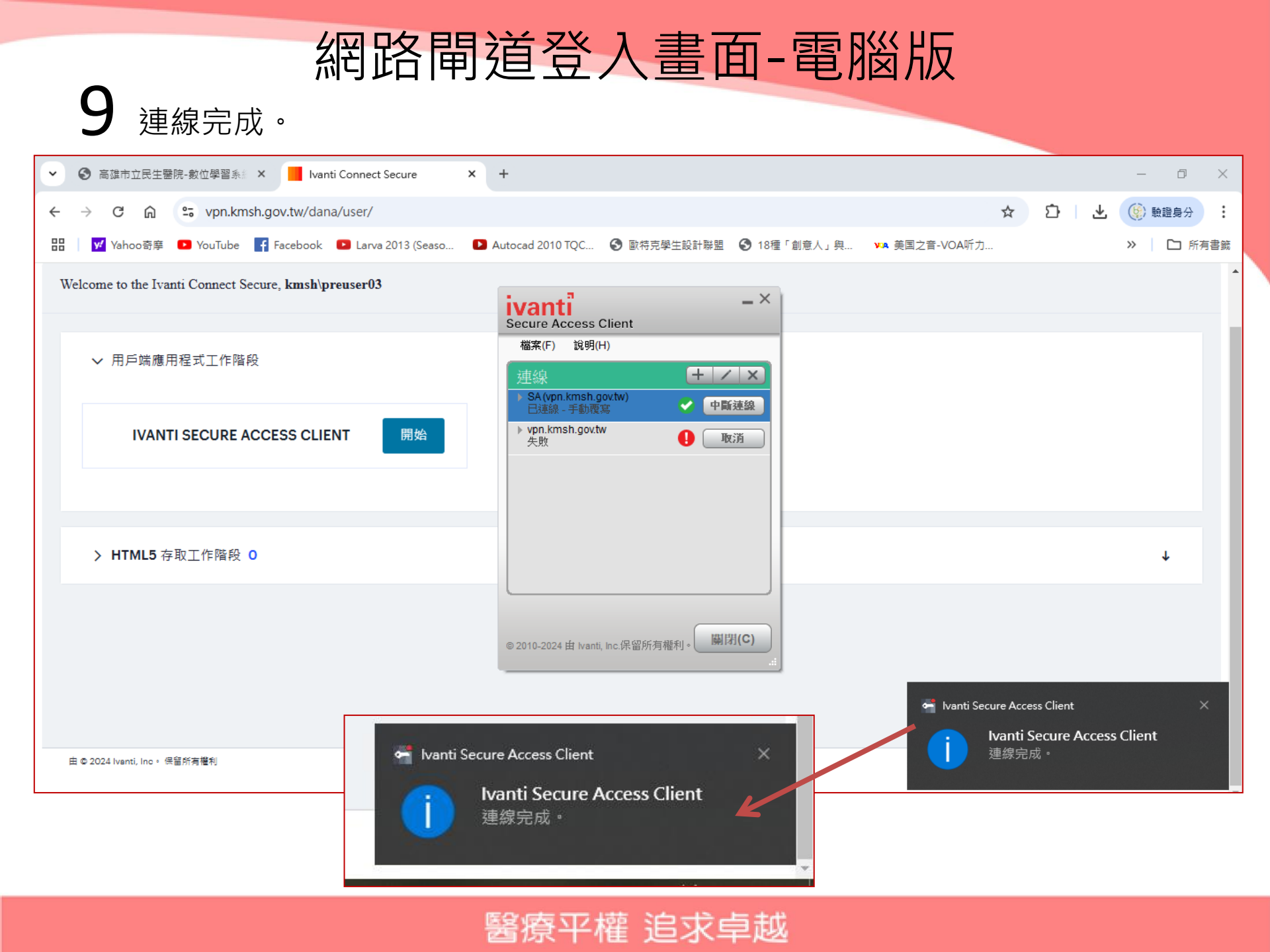

#### **10**至網頁輸入:<u>www.airitilibrary.com</u>,即可。

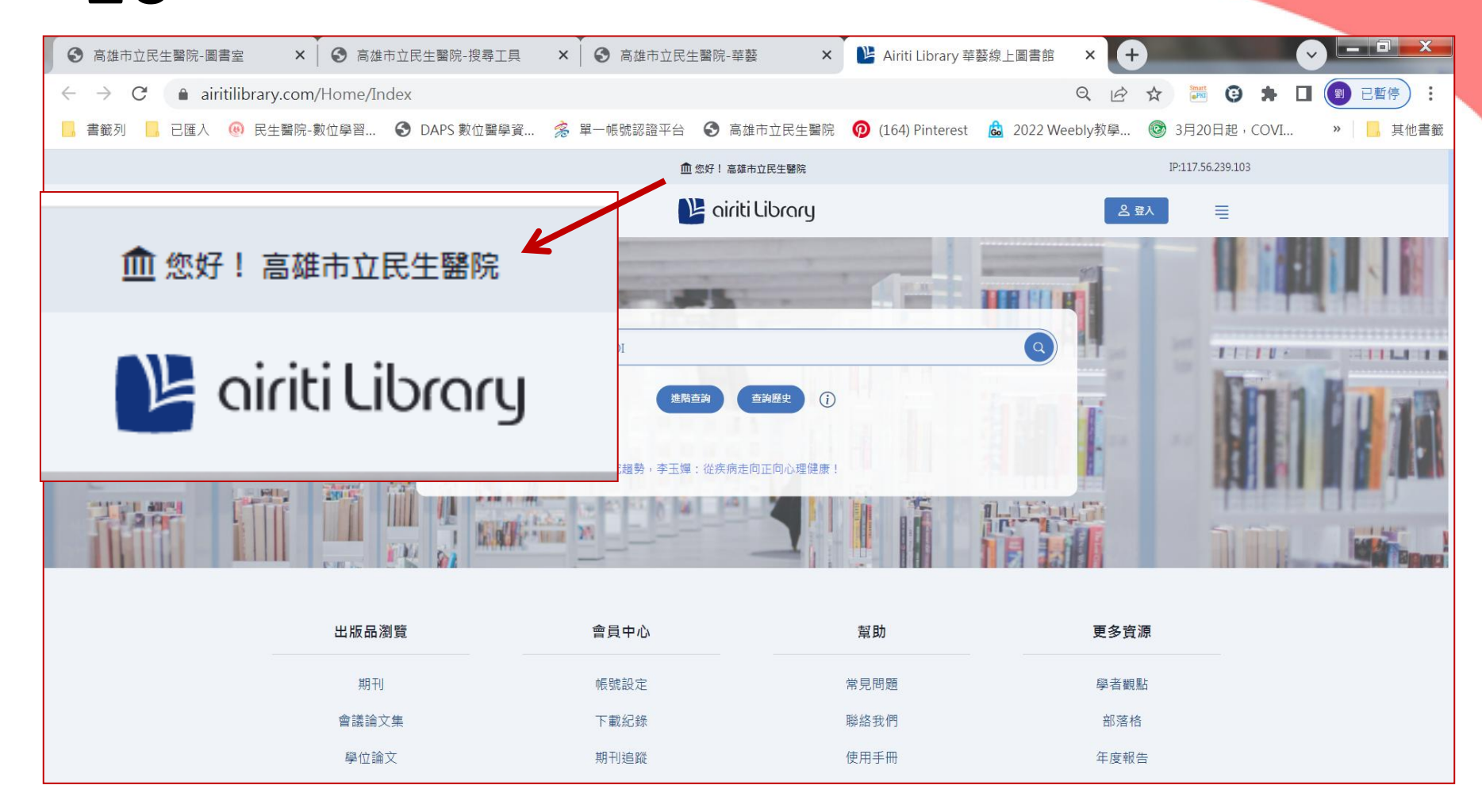

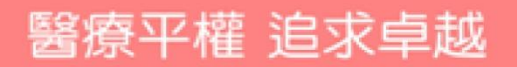

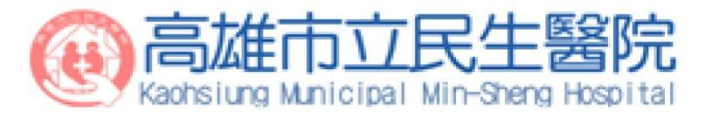

# 網路閘道登入畫面 -手機版

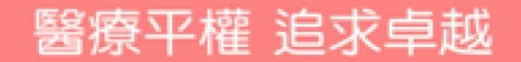

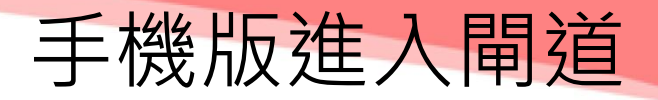

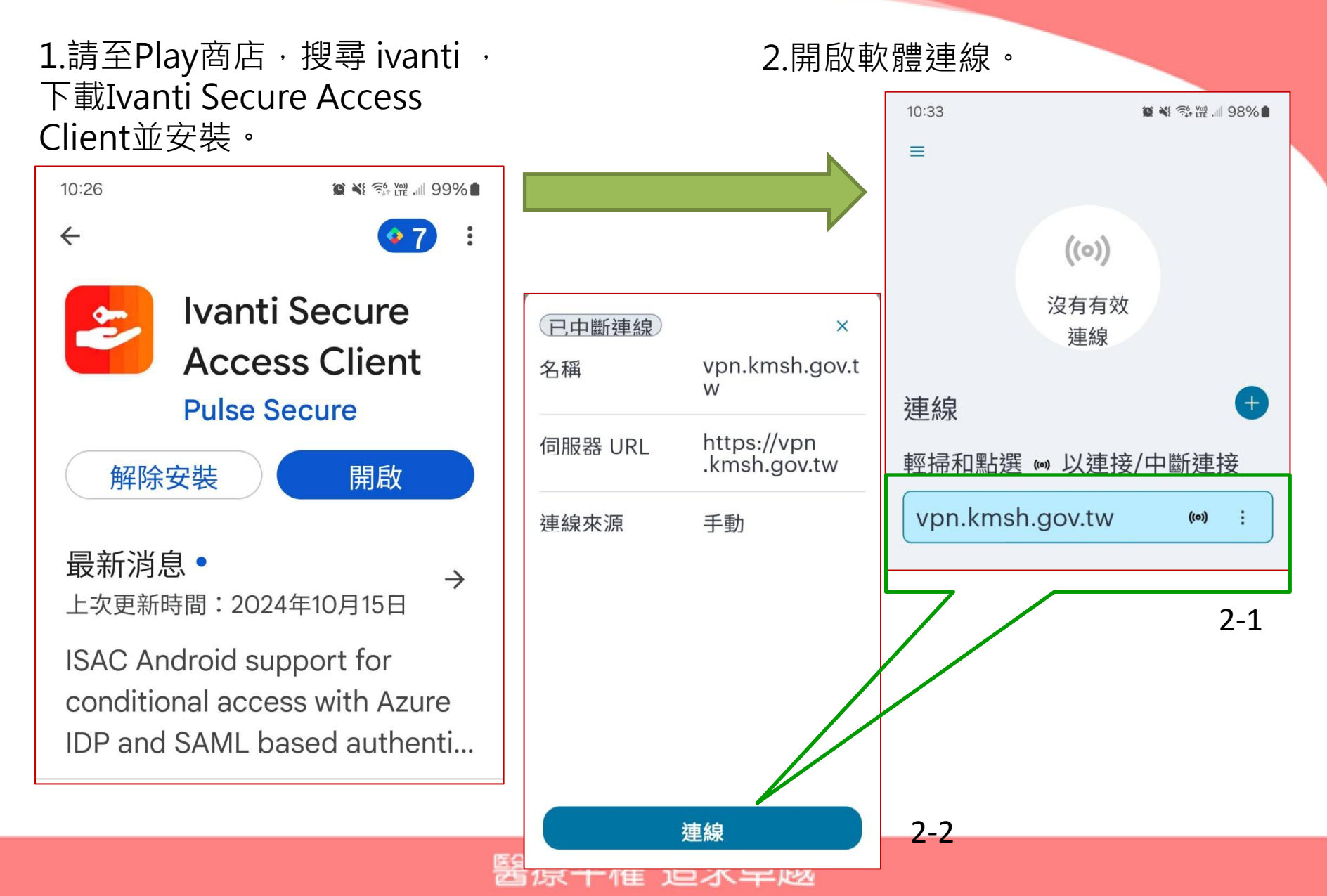

手機版進入閘道

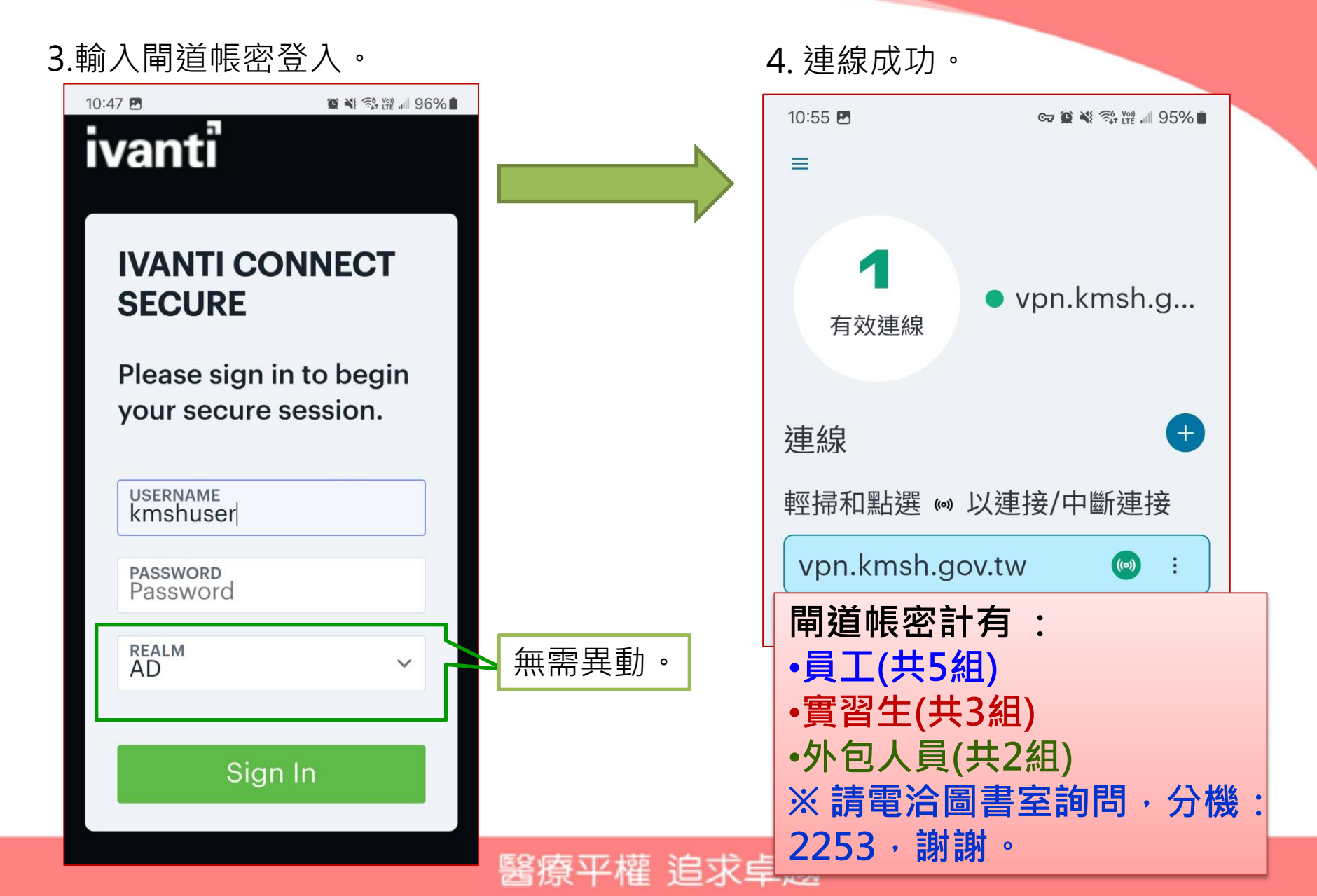

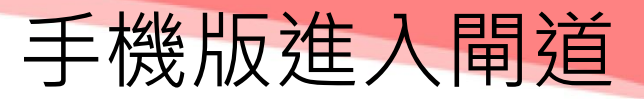

5.至手機網頁輸入:<u>www.airitilibrary.com</u>,出現:您好!高雄市立民生醫院, 即可使用。

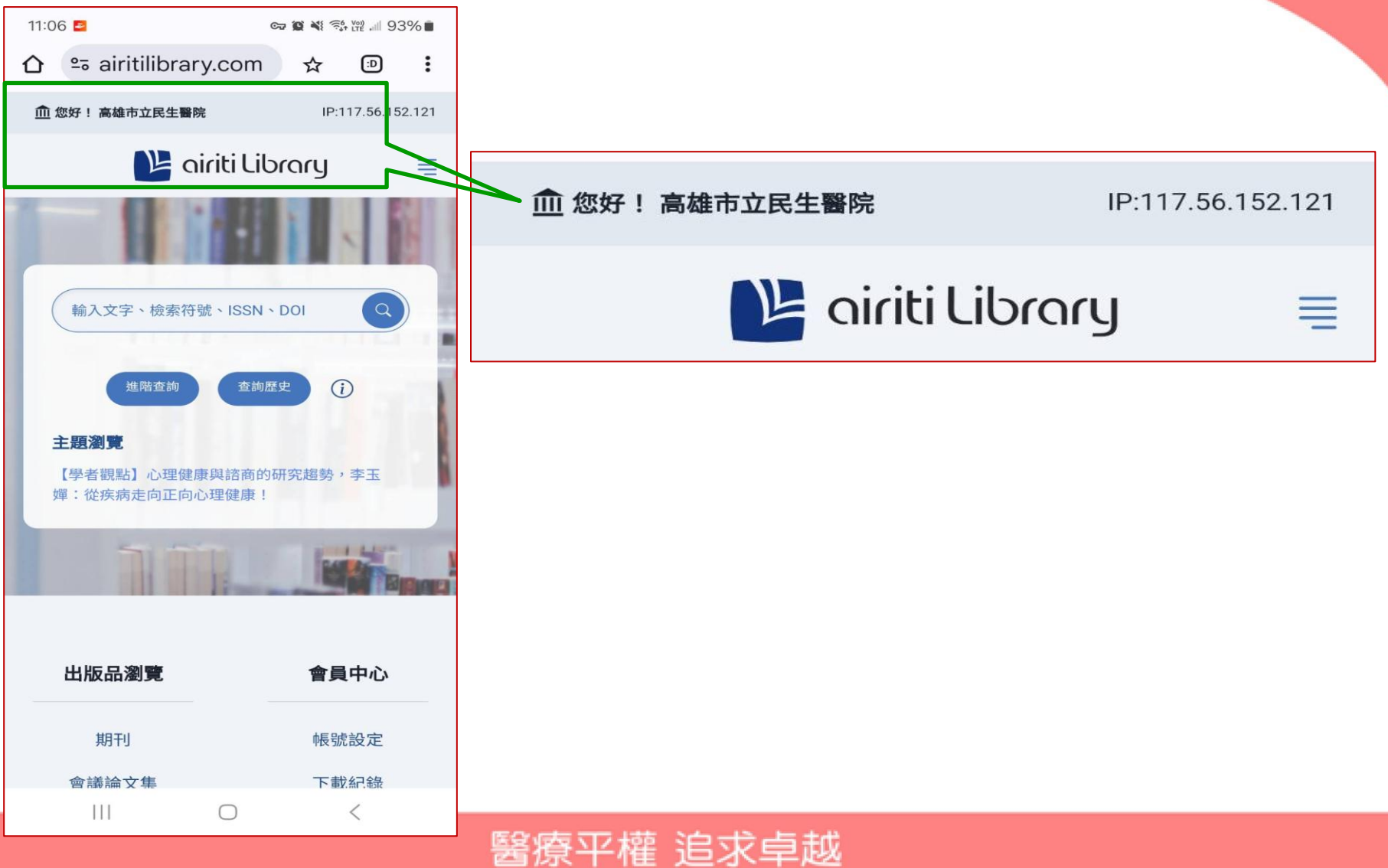